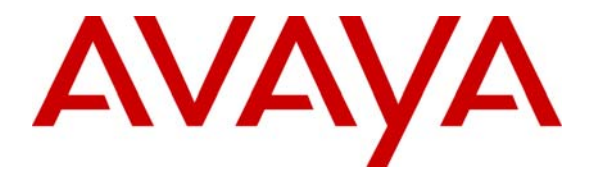

Avaya Solution and Interoperability Test Lab

# Configuring an Avaya IP Telephone at a Remote Site served by an Avaya IP Office over a Virtual Private Network Implemented between a NetGear ProSafe VPN Firewall FVS114 and FVX538 - Issue 1.0

## Abstract

These Application Notes describe a configuration that supports a remote worker's use of an Avaya 5600 series IP Telephone served by an Avaya IP Office IP412 at the main office through a Virtual Private Network (VPN) implemented with a NetGear ProSafe VPN Firewall FVS114 and FVX538. The VPN spans from the NetGear FVS114 at the remote worker site to the NetGear FVX538 in the main office over a simulated internet to provide secure connectivity. This solution can be used for a remote worker who wants to use a multi-button telephone and have the same functionality (for example, Message Waiting Indication) as a telephone co-located with the IP Office.

Since the Internet Service Providers generally do not provide guarantees for bandwidth, delay, jitter or loss, the quality of service to the user in a real world configuration cannot be guaranteed.

## 1. Introduction

**Figure 1** shows the tested configuration. The Main Office Avaya IP Office IP412 provides business telephony service to both the main site and the remote site. The Avaya 5620SW at the remote site registers to the IP Office over an IPsec Virtual Private Network implemented between the NetGear devices. Avaya softConsole and PC Softphone were used during the testing.

Feature operation provided to the remote user was similar to feature operation for any Avaya IP Telephone user. The quality of the voice connection cannot be guaranteed, since the Internet Service Providers typically do not guarantee the performance of the underlying packet service.

These Application Notes focus on the configuration needed to support the telephony features in a given environment. Some aspects of configuration, such as the firewall configuration for non-voice traffic, are simplified.

This document does not describe the configuration of the Cisco 6015 IP DSL switch and the Cisco 7500 Router. For an example of a similar configuration, see item [2] in Section 10.

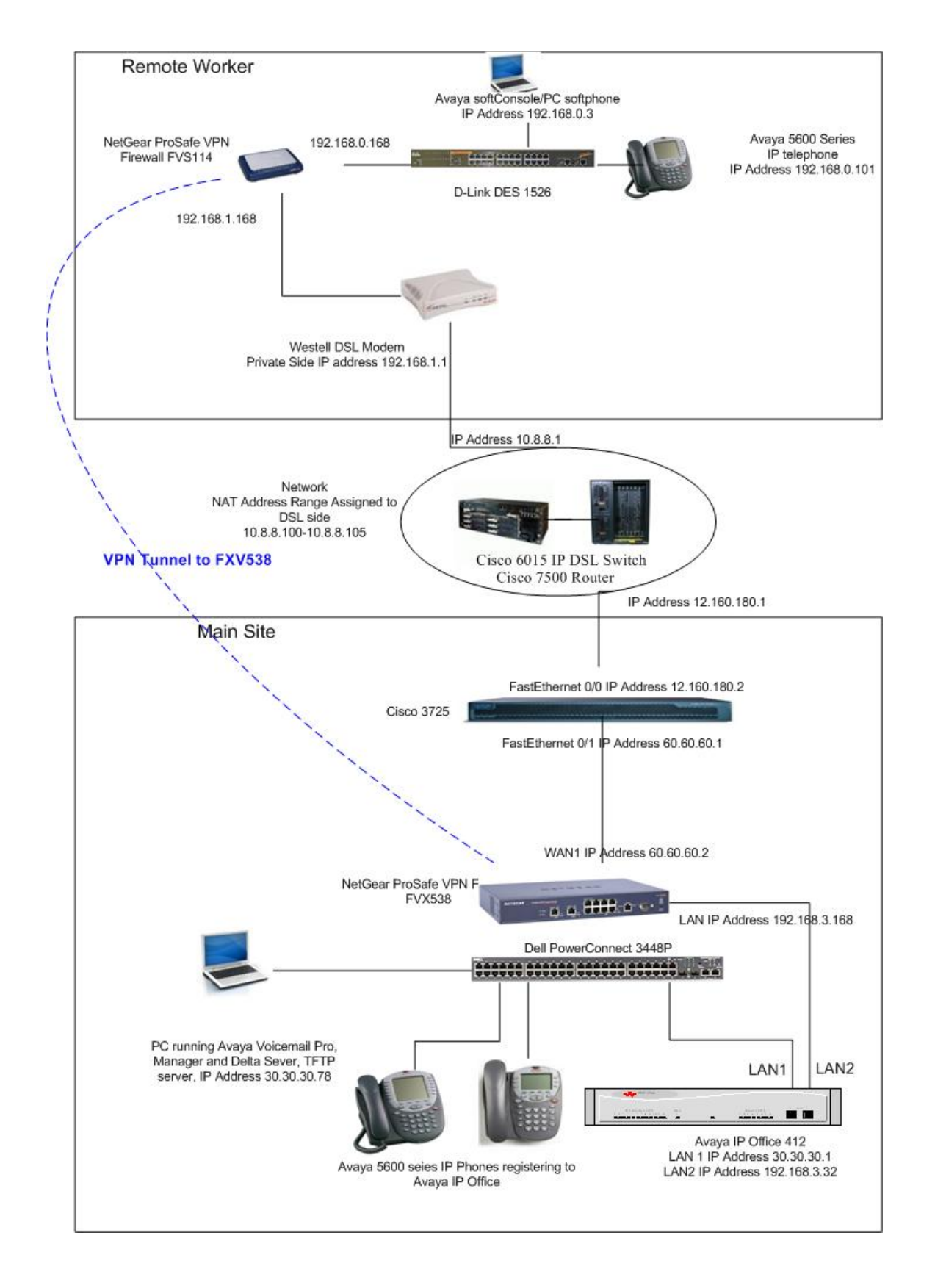

#### Figure 1 - Network Configuration Diagram

Solution & Interoperability Test Lab Application Notes © 2006 Avaya Inc. All Rights Reserved. 3 of 38 ipo-ng-vpn.doc

## 1.1. IP Office Features

The configuration presented in this document uses the IP Office Hot Desking feature. This allows a user to easily switch from an office phone to the remote phone with the ability to have one telephone number by logging into the telephone of choice. A user can go to either the office phone or the remote phone and log in (via a short code). Once the user has successfully logged in, the functionality that is available is provided (for example message waiting, programmed buttons and feature access). Once the user is done working, the user can log out. Calls to the logged out user receive coverage or busy treatment.

The following features were successfully tested in this configuration:

- 1. Message Waiting Indication for the Hot Desk Extension at the remote phone.
- 2. Call Recording at the remote phone.
- 3. Call Intrude capability from a user at Main Site to the remote phone.
- 4. Delta Server information for the remote phone user. The Compact Business Center (CBC), Compact Contact Center (CCC) and SMDR applications use this information.
- 5. User and Hunt Group button operation at the remote phone.
- 6. Bridged and Line Appearance buttons at the remote phone.

**Note:** The Call Listen capability on IP Office is not available on the remote phone. This is the same restriction as other IP telephones registered to an IP Office.

# 2. Equipment and Software Validated

The following hardware and software versions were used for this configuration:

| Equipment                                     | Version                                    |
|-----------------------------------------------|--------------------------------------------|
| Avaya IP Office 412                           | 3.1(65)                                    |
| Avaya Delta Server                            | 3.1.5                                      |
| Avaya IP Office Voicemail Pro                 | 3.1.16                                     |
| Avaya softConsole                             | 3.1.16                                     |
| Avaya PC Softphone                            | 3.1.15                                     |
| Avaya 5602SW, 5610SW and 5620SW IP Telephones | 2.3                                        |
| NetGear ProSafe VPN Firewall FVS114           | V1.1_01                                    |
| NetGear ProSafe VPN Firewall FXV538           | V1.6.49                                    |
| Cisco 3725 Router                             | OS version<br>12.2(8r)T2<br>Software (fc1) |
| Dell PowerConnect 3448P switch                | 1.0.0.112                                  |
| Westell 2200 DSL Modem                        | 01.06.53                                   |
| D-Link DES 1526 switch                        | 1.00                                       |
|                                               | 2.001.002                                  |
|                                               | (protocol)                                 |

#### Table 1 - Equipment and Versions Validated

# 3. Configure Avaya IP Office IP 412 at the Main Site

This section describes the IP Office configuration at the Main Site. This includes configuring:

- 1. An IP Extension,
- 2. A Hot Desk User,
- 3. A default IP Route to the NetGear ProSafe VPN firewall FVX538,
- 4. Short Codes for the ExtnLogin and ExtnLogout features.

IP Office is configured via the IP Office Manager program. Log into the IP Office Manager PC and select **Start**  $\rightarrow$  **Programs**  $\rightarrow$  **IP Office**  $\rightarrow$  **Manager** to launch the Manager application. Log into the Manager application using the appropriate credentials.

1. *Configure the LAN2 IP Address*. In IP Office Manager, select **System** in the left panel. Double-click on the entry in the right panel.

Select the LAN2 Tab. Enter an IP Address and Mask and set the DHCP Mode to Disabled. Press the OK button.

| 🗱 Manager [255.255.255.255] (C:\Program Files\\Manager\) 00E007009463.cfg                                                                                                    | _ 🗆 🗙   |
|----------------------------------------------------------------------------------------------------|---------|
| <u>File Edit Yiew Iools Window H</u> elp                                                                                                    |         |
|                                                                                                    |         |
| 🕼 Config 📼 System Configuration : 00E007009463                                                                                                    | × - u × |
| B       System       LAN1       LAN2       DNS       Voicemail       Telephony       Gatekeeper       LDAP       SNMP       CDR         B       IP       Address       I92.168/3/32       Number Of DHCP IP Addresses       200                                                                                                    |         |
| IP Mask     255.255.0     DHCP Mode       IP Mask     C Server       IP Mask     C Server       IP Mask     IP Disabled                                                                                                    |         |
| Primary Trans. IP     Address                                                                                                    |         |
| RIP Mode       Image: State of the state of the state of |         |
| RIP 2 Multicast                                                                                                    |         |
| OK <u>C</u> ancel <u>H</u> elp                                                                                                    |         |
|                                                                                                    |         |
| p u                                                                                                    |         |

2. *Configure a user for the remote phone*. In IP Office Manager, select **User** in the left panel. In the right panel, right click and select the **New** option. Enter a unique **Name** and **Extension** number. Select the appropriate **Phone Manager Type**. Press the **OK** button.

| 🕅 Manager [255.255.255.255] (C:\Pr                       | gram Files\\Manager\) 00E007009463.cfg                                |                                                                  |
|----------------------------------------------------------|-----------------------------------------------------------------------|------------------------------------------------------------------|
| <u>File Edit View T</u> ools <u>W</u> indow <u>H</u> elp |                                                                       |                                                                  |
|                                                          |                                                                       |                                                                  |
| Configuration Tree                                       | 🕂 User Remote Phone                                                   |                                                                  |
|                                                          |                                                                       |                                                                  |
| Uperator (3)                                             | User Voicemail DND Sho                                                | nt Codes SourceNumbers Telephony Forwarding Dial In              |
|                                                          |                                                                       |                                                                  |
| Control Unit (4)                                         | Name Remote Phone                                                     | Ex Directory                                                     |
| Extension [/4]                                           | Bassing                                                               |                                                                  |
|                                                          |                                                                       |                                                                  |
| # Shortcode (67)                                         | Confirm Password                                                      |                                                                  |
| BAS (3)                                                  |                                                                       |                                                                  |
| 🗄 🕂 Incoming Call Route (2)                              | Full Name                                                             |                                                                  |
| WAN Port (0)                                             |                                                                       |                                                                  |
| Time Profile (0)                                         | Extension 265                                                         |                                                                  |
| 🗄 🐨 🦉 Firewall Profile (1)                               | Locale                                                                |                                                                  |
| IP Route (3)                                             |                                                                       |                                                                  |
| ticense (14)                                             | Priority 5                                                            |                                                                  |
| Account Code (0)                                         |                                                                       |                                                                  |
| User Restriction (0)                                     |                                                                       |                                                                  |
| Tunnel (0)                                               | Restrictions                                                          |                                                                  |
| ⊞ <b>‡</b> E911 System(1)                                |                                                                       |                                                                  |
|                                                          | Phone Manager Type Pro                                                | <ul> <li>Book with Conference Centre in Phone Manager</li> </ul> |
|                                                          |                                                                       | OK <u>C</u> ancel <u>H</u> elp                                   |
|                                                          | 5€ Extn65435 65435 VoiceMail Call                                     | Mailing                                                          |
|                                                          | € Extn65436 65436 VoiceMail Callw                                     | Waiting                                                          |
|                                                          | ft Extn65437 65437 VoiceMail Callw                                    | Waiting                                                          |
|                                                          | 5 Extn65438 65438 VoiceMail Callw<br>S Extre CE420 VoiceMail Callw    | Maiting                                                          |
|                                                          | ZSExmodedo coedoo VoiceMail Callw<br>SEExm65440 65440 VoiceMail Callw | waxing<br>Waiting                                                |
|                                                          | ₹Extn65441 65441 VoiceMail Callw                                      | Waiting                                                          |
|                                                          | SE Evtn65443 65443 VoiceMail Callu                                    | Maiting .                                                        |
| 2                                                        |                                                                       |                                                                  |

3. *Complete the user*. Choose the **Yes** option for creating a new VoIP extension. This will create a default IP Extension for the user.

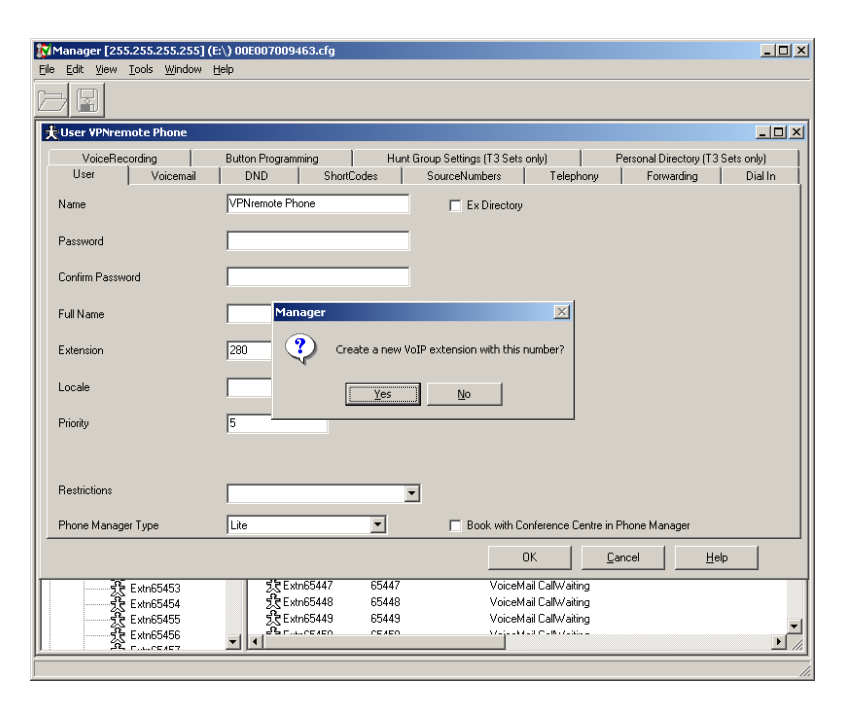

4. *Create a Hot Desk User*. Select **User** in the left panel. In the right panel, right click and select the **New** option. Enter a unique **Name** and a unique **Extension** number. Set other parameters as needed.

| Manager [255.255.255.255] (C | :\Program Files\\Manager\)<br>eln      | 00E007009463.cfg             |                                      |                       | <u>_ 0 ×</u> |
|------------------------------|----------------------------------------|------------------------------|--------------------------------------|-----------------------|--------------|
|                              | ~ <del>~</del>                         |                              |                                      |                       |              |
| tUser Hot Desk 277           |                                        |                              |                                      |                       |              |
| VoiceRecording               | Button Programming                     | Hunt Group Settings (T3 Sets | only) Pe                             | ersonal Directory (T3 | Sets only)   |
| User Voicemail               | DND ShortCodes                         | SourceNumbers                | Telephony                            | Forwarding            | Dial In      |
| Name                         | Hot Desk 277                           | Ex Directory                 |                                      |                       |              |
| Password                     | [                                      |                              |                                      |                       |              |
| Confirm Password             |                                        |                              |                                      |                       |              |
| Full Name                    | [                                      |                              |                                      |                       |              |
| Extension                    | 277                                    |                              |                                      |                       |              |
| Locale                       |                                        |                              |                                      |                       |              |
| Priority                     | 5                                      |                              |                                      |                       |              |
|                              |                                        |                              |                                      |                       |              |
| Restrictions                 |                                        | •                            |                                      |                       |              |
| Phone Manager Type           | Lite                                   | 📕 🗖 Book with C              | onference Centre in Pł               | none Manager          |              |
|                              |                                        |                              | 0K <u>C</u> an                       | cel <u>H</u> e        | lp           |
| 💦 Extn65453                  | 党Extn65443 65                          | 443 VoiceM                   | fail CalWaiting                      |                       |              |
| デオ Extn65454                 | 2,5 E xtnb5444 65<br>5,7 E xtn65445 65 | 444 VoiceM<br>445 VoiceM     | taii CallWaiting<br>fail CallWaiting |                       |              |
| Extn65456                    |                                        | 440                          | L.0.C.16.7.30.1                      |                       |              |
|                              |                                        |                              |                                      |                       |              |

5. *Configure the Hot Desking options.* Select the **Telephony** tab. Check the **Force Login** box and enter a **Login Code.** The **Login Code** text box displays a "\*" for each number in the code. Set other parameters as needed. Press the **OK** button.

| Manager [255.255.255.255] (<br>File Edit View Tools Window | I:\Program Files\\Manager\) 00E007009463.cfg<br>Help        |                              |
|------------------------------------------------------------|-------------------------------------------------------------|------------------------------|
|                                                            |                                                             |                              |
| 大User Hot Desk 277                                         |                                                             |                              |
| VoiceRecording                                             | Button Programming Hunt Group Settings (T3 Sets only) Perso | nal Directory (T3 Sets only) |
| User Voicemail                                             | DND ShortCodes SourceNumbers Telephony                      | Forwarding Dial In           |
| Outside Call Sequence                                      | DefaultRing 🔽 🔽 Call Waiting On                             |                              |
| Inside Call Seguence                                       | DefaultRing                                                 |                              |
|                                                            | Busy On Held                                                |                              |
| Ring Back Sequence                                         | DefaultRing 📃 🗖 Outgoing Call Bar                           |                              |
| Allocated Answer Interval (secs)                           | Contraction Diffhook Station                                |                              |
| Wrap-up Time (secs)                                        | 2 Can Intrude                                               |                              |
| Transfer return Time (secs)                                | Cannot be Intruded                                          |                              |
| Hansieriekum Hime (secs)                                   | J V Force Login                                             |                              |
| Individual Coverage Time (secs)                            |                                                             |                              |
| Login Code                                                 | xxx                                                         |                              |
| Login Idle Period (secs)                                   | Multi Li                                                    | ine Options                  |
|                                                            |                                                             | Ringing Line Preference      |
| Monitor Group                                              |                                                             | dle Line Preference          |
|                                                            |                                                             |                              |
|                                                            | 0K Cancel                                                   |                              |
|                                                            | SPE strp55443 65443 VoiceMail CallWaiting                   |                              |
| デオ Extn65454                                               | Extra5444 65444 VoiceMail CallWaiting                       |                              |
| デモ Extn65455                                               | えた Extn65445 65445 VoiceMail CallWaiting                    | -                            |
|                                                            |                                                             |                              |
|                                                            |                                                             |                              |

6. *Complete the user*. Choose the **No** option for creating a new VoIP extension. This allows the user to be accessed easily at any telephone. Choose the **Yes** option when asked **Are you sure**?

| Manager [2<br>Ble Edk Wey | 55.255.255<br>/ Tools Wi | 255 <b>](C</b> :\)<br>ndow <u>H</u> el | Program Files<br>D     | \\Manager          | \ <b>) 00E00</b> | 7009463.cfg                     |                                |                  |                    |                            | _ [] ×              |
|---------------------------|--------------------------|----------------------------------------|------------------------|--------------------|------------------|---------------------------------|--------------------------------|------------------|--------------------|----------------------------|---------------------|
|                           |                          |                                        |                        |                    |                  |                                 |                                |                  |                    |                            |                     |
| 大User Hot I               | Desk 277                 |                                        |                        |                    |                  |                                 |                                |                  |                    |                            | _ 🗆 🗵               |
| VoiceF<br>User            | lecording<br>Voice       | ∫ E<br>mail ∫                          | Button Programm<br>DND | ing  <br>ShortCode | Hunt G           | roup Settings (T<br>SourceNumbe | 3 Sets anly)<br>rs             | <br>Felephony    | Personal I<br>For  | Directory (T3 S<br>warding | etsonly)<br>Dial In |
| Outside Call              | Sequence                 |                                        | DefaultRin             | 9                  | *                | 🗵 Call Waiting                  | On                             |                  |                    |                            |                     |
| Inside Call S             | equence                  |                                        | DefaultRin             | 9                  | *                | Answer Call                     | Waiting on H<br>Id             | lold (Analog     | ue)                |                            |                     |
| Ring Back S               | equence                  |                                        | DefaultRin             | 9                  | •                | Dutaning D                      | l Rac                          |                  |                    |                            |                     |
| Allocated Ar              | wwer Interval            | (secs)                                 | 1anager                |                    |                  |                                 |                                | 1                | ×                  |                            |                     |
| Wiap-up Tir               | ie (secs)                |                                        | ?                      | Create a r         | ew Vol           | P extension                     | with this                      | : number         | 2                  |                            |                     |
| Transfer ret              | in Tine (secs            | )                                      | ~                      | croate ar          |                  | 0,000,000                       | i viid i d is                  | maniber          | ·                  |                            |                     |
| Individual D              | overage Time             | (secs)                                 |                        | ( Ve               |                  | No                              | 1                              |                  |                    |                            |                     |
| Login Code                |                          |                                        |                        | <u></u>            |                  | <u> </u>                        |                                |                  |                    |                            |                     |
| Login Idle P              | eriod (secs)             | _                                      |                        |                    |                  |                                 |                                | ſ                | Multi Line I       | Options                    |                     |
| Monitor Gro               | .p                       |                                        |                        |                    | ٣                |                                 |                                |                  | IV Hing<br>IV IdeL | ine Preference             | ence                |
|                           |                          |                                        |                        |                    |                  |                                 |                                |                  |                    |                            |                     |
|                           |                          |                                        |                        |                    |                  | [                               | 0K                             |                  | ⊆ancel             | Help                       |                     |
|                           | Extr6545                 | ;                                      | SE Extra               | 65443              | 65443            |                                 | /oiceMail Ca                   | Waiting          |                    |                            |                     |
|                           | Extre5454                |                                        | St Extra               | 65444<br>65445     | 65444<br>65445   |                                 | /oiceMail Cai<br>/oiceMail Cai | Wahing<br>Waling |                    |                            |                     |
|                           | Extre545                 |                                        |                        | CEANC              | CE 4 40          |                                 | 1                              | A. P. M          |                    |                            | -                   |
|                           |                          |                                        |                        |                    |                  |                                 |                                |                  |                    |                            |                     |

| Manager [255.255.255.255] (C     | :\Program Files\\Manager\) 00E007009463.cfg                                                                                                    | - 🗆 × |
|----------------------------------|----------------------------------------------------------------------------------------------------|-------|
| Ble Edit ⊻ew Iools Window b      | elp                                                                                                    |       |
|                                  |                                                                                                    |       |
| 🛨 User Hot Desk 277              |                                                                                                    | . 🗆 🗵 |
| VoiceRecording<br>User Voicemail | Button Programming Hunt Group Settings (T3 Sets only) Personal Directory (T3 Sets only) DND ShortCodes SourceNumbers Telephony Forwarding Dial                                                                                                    | In    |
| Dutside Call Sequence            | Defaulting 💌 💌 Call Waiting On                                                                                                    |       |
| Inside Call Sequence             | DefauliRing                                                                                                    |       |
| Ring Back Sequence               | DefaultRing Dutoning Call Bar                                                                                                    |       |
| Allocated Answer Interval (secs) | Manager                                                                                                    |       |
| Wrap-up Time (secs)              | 2 Are you sure?                                                                                                    |       |
| Transfer return Time (secs)      |                                                                                                    |       |
| Individual Coverage Time (secs)  | 10 Yes No                                                                                                    |       |
| Login Code                       |                                                                                                    |       |
| Login Idle Period (secs)         | MultiLine Options                                                                                                    |       |
| Monitor Group                    | Image: Second second second                                                                                                    |       |
|                                  | OK Cancel Help                                                                                                    |       |
| 🕂 Extr:65453                     | St Extra65443 65443 VoiceMail Caltwaiting                                                                                                    | 12    |
| 22 Extre5454                     | 受きたから5444 65444 VoiceMail CallWaiting<br>中国語を通知した。<br>の時代目的には、<br>の時代目的には、<br>日本代目的には、<br>日本代目的には、<br>日本代目的には、<br>日本代目的には、<br>日本代目的には、<br>日本代目的には、<br>日本代目的には、<br>日本代目的には、<br>日本代目的には、<br>日本代目的には、<br>日本代目的には、<br>日本代目的には、<br>日本代目的には、<br>日本代目的には、<br>日本代目的には、<br>日本代目的には、<br>日本代的 |       |
| 4 Extre5456                      |                                                                                                    | -     |
|                                  |                                                                                                    |       |

Solution & Interoperability Test Lab Application Notes © 2006 Avaya Inc. All Rights Reserved.  Make the NetGear ProSafe VPN Firewall FVX538 the default IP Route. In IP Office Manager, select IP Route in the left panel. In the right panel, right click and select the New option. Enter the NetGear ProSafe VPN Firewall FVX538 LAN IP Address in the Gateway IP Address field and select LAN2 as the Destination. Retain all other default values. Press the OK button.

| 🕅 Manager [255.255.255.255] (C:\Pro                                                                                                    | gram Files\\Manager\) 00E                                             | 007009463.cfg                                                |                     |        | X |
|----------------------------------------------------------------------------------------------------|-----------------------------------------------------------------------|--------------------------------------------------------------|---------------------|--------|---|
| File Edit View Tools Window Help                                                                                                    |                                                                       |                                                              |                     |        |   |
|                                                                                                    |                                                                       |                                                              |                     |        |   |
| 😯 Configuration Tree                                                                                                    |                                                                       |                                                              |                     |        |   |
| BODTP (3)<br>Derator (3)<br>Control Unit (4)<br>B Control Unit (4)<br>B C | I P Route IP Address IP Mask Gateway IP Address Destination Metric OK | I32.168.3.168       LAN2       □       ProxyARP       Cancel | kation<br>teManager | Metric |   |

8. *Check to see if there are ExtnLogin and ExtnLogout shortcodes*. In the IP Office Manager Configuration Tree, click on **Shortcode** in the in the left panel. In the right panel, check to see if the **ExtnLogin** and **ExtnLogout** shortcodes exist. The defaults are shown below.

| [255.255.255.255] (C:\Program Files\\Manager\) 00E007009463.cfg |                  |                   |                          |                 |
|-----------------------------------------------------------------|------------------|-------------------|--------------------------|-----------------|
| <u>File Edit View Tools Window Hel</u>                          | Þ                |                   |                          |                 |
|                                                                 |                  |                   |                          |                 |
| 🕅 Configuration Tree                                            | _                |                   |                          |                 |
| 🕀 🛃 BOOTP (3)                                                   | Code             | Telephone Number  | Feature                  | Line <u>c</u> 🔺 |
| 🕂 🕀 Operator (3)                                                | #)*34            |                   | HoldMusic                | 0               |
| System 00E007009463                                             | #)*35*N#         | N                 | ExtnLogin                | 0               |
| [ ⊕                                                             | #)×36            |                   | ExtnLogout               | 0               |
| Control Unit (4)                                                | #)*37*N#         | N                 | ParkCall                 | 0               |
| Extension (71)                                                  | #)*38*N#         | N                 | RideCall                 | 0               |
| Hunt Group (9)                                                  | #)*39            | 1                 | RelayOn                  | 0               |
| The shortcode (65)                                              | <i>#</i> )×40    | 1                 | RelayOff                 | 0               |
| E Service (2)                                                   | <i>#</i> )∗41    | 1                 | RelayPulse               | 0               |
| H BAS (3)                                                       | <i>#</i> )*42    | 2                 | RelayOn                  | 0               |
|                                                                 | <i>#</i> )×43    | 2                 | RelayOff                 | 0               |
|                                                                 | <i>#</i> )×44    | 2                 | RelayPulse               | 0               |
| Directory (0)                                                   | #)*45*N#         | N                 | AcquireCall              | 0               |
| 🛛 💮 Time Profile (0)                                            | <i>#</i> )×46    |                   | AcquireCall              | 0               |
| 🗄 🚟 🐺 Firewall Profile (1)                                      | <i>#</i> )×47    |                   | ConferenceAdd            | 0               |
| 🕀                                                               | <i>#</i> )×48    |                   | VoicemailRingbackOn      | 0               |
| Least Cost Route (0)                                            | <i>#</i> )×49    |                   | VoicemailRingbackOff     | 0               |
| [                                                               | #)*50            |                   | ForwardHuntgroupCallsOn  | 0               |
| Account Code (U)                                                | #)*51            |                   | ForwardHuntgroupCallsOff | 0               |
| User Restriction (U)                                            | #)*52            |                   | Cancel or Deny           | 0               |
| Turnel (0)                                                      | #)*53*N#         | N                 | CallPickupMembers        | 0               |
| Figure (1)                                                      | #)*57*N#         | N                 | ForwardOnBusyNumber      | 0               |
| Esti system(1)                                                  | <i>#</i> )*70*N# | N                 | DialPhysicalExtnByNumber | 0               |
|                                                                 | <i>#</i> )*71*N# | N                 | DialPhysicalExtnByID     | 0               |
|                                                                 | #)*98*N#         | N                 | CallListen               | 0 📕             |
|                                                                 | #)*99*N#         | N                 | CallIntrude              | 0               |
|                                                                 | #)*DSSN          | ";[0)151/ERR - "N | DisplayMsg               | 0               |
| 1                                                               | #)*SDN           | ";[0)151/ERR - "N | DisplayMsg               | 0               |
| 1                                                               | #)*SKN           | ";[0)151/ERR - "N | DisplayMsg               | 0               |
|                                                                 | -++) (010kL      | ON                | DU-IDK1                  |                 |
|                                                                 |                  |                   |                          |                 |

9. If the shortcode is not present, add an ExtnLogin shortcode. In the right panel rightclick and select New. Set the Feature and Telephone Number, as shown below. Select a unique code for the Short Code field. The code must end with a "\*N#". Press the OK button. In this case, the "N" represents a string of dialed digits; the extension number, a "\*" and the login code entered in Step 5 of this section. The user logs in by dialing \*35\*extension number\*login code\*#.

| 🕅 Manager [255.255.255.255] (C:\Pro                                                                                                    | gram Files\\Manager\) | 00E007009463.cfg                                                                                                    |                                                                                                    | × |
|----------------------------------------------------------------------------------------------------|-----------------------|----------------------------------------------------------------------------------------------------|----------------------------------------------------------------------------------------------------|---|
| <u>File Edit View Tools Window Help</u>                                                                                                    |                       |                                                                                                    |                                                                                                    |   |
|                                                                                                    |                       |                                                                                                    |                                                                                                    |   |
| Configuration Tree                                                                                                    | # Shortcode *35*N#    |                                                                                                    |                                                                                                    |   |
| Configuration Tree      BooTP (3)     Operator (3)     Operator (3)     System 00E007009463      Curice (19)     Control Unit (4)     Extension (74)     User (82)     Sortice (2)     PAS (3)     PAS (3)     PAS (3)     PAS (3)     PAR (0)     Directory (0)     Control Unit (1)     PAR (3)     Control (0)     Directory (0)     Control (1)     PAR (3)     Control (0)     Control (1)     Control (1)     Contr |                       | Image: state state | DK Cancel Help<br>DoNotDisturbExceptionDel 0<br>FollowMeHereCancel 0<br>FollowMeHereCancel 0<br>CallwatingOff 0<br>CallwatingOff 0<br>VoicemailCollect 0<br>VoicemailCollect 0<br>VoicemailCollect 0<br>VoicemailCollect 0<br>CallwatingOff 0<br>SetHuntGroupNightService 0<br>SetHuntGroupNightService 0<br>CealHicktgAry 0<br>CealFickugAry 0<br>CallFickugExtn 0<br>CallFickugExtn 0<br>CallFickugExtn 0<br>CallFickugExtn 0 |   |
|                                                                                                    | #)*35*N# N<br>#)*36   |                                                                                                    | ExtnLogin 0<br>ExtnLogout 0                                                                                                    |   |
|                                                                                                    | #)*37*N# N            |                                                                                                    | ParkCall 0                                                                                                    |   |
|                                                                                                    | #)*38*N# N<br>#)*30 1 |                                                                                                    | RideCall 0                                                                                                    |   |
|                                                                                                    | #J*39 1<br>#1×40 1    |                                                                                                    | RelayUn 0                                                                                                    | • |
|                                                                                                    |                       |                                                                                                    |                                                                                                    |   |

10. *If the shortcode is not present, add an ExtnLogout shortcode*. In the right panel right click and select **New**. Set the **Feature**, as shown below. Select a unique code for the **Short Code** field. Press the **OK** button.

| 🕅 Manager [255.255.255.255] (C:\Program Files\\Manager\) 00E007009463.cfg |                                                                                                    |                                                                                                    |   |  |
|---------------------------------------------------------------------------|----------------------------------------------------------------------------------------------------|----------------------------------------------------------------------------------------------------|---|--|
| <u>File E</u> dit <u>View T</u> ools <u>W</u> indow <u>H</u> elp          |                                                                                                    |                                                                                                    |   |  |
|                                                                           |                                                                                                    |                                                                                                    |   |  |
| 🔀 Configuration Tree                                                      | # Shortcode *36                                                                                                    |                                                                                                    |   |  |
|                                                                           | # Shortcode *36            C         Short Code           Telephone Number         Line Group ID           Feature         Locale           Force Account Code             #)*11*N#         N           #)*12*N#         N           #)*14*N#         N           #)*14*N#         N           #)*14*N#         N           #)*17         ?U           #)*16         #)*16           #)*17         ?U           #)*18         #)*19           #)*20*N#         N           #)*20*N#         N           #)*20*N#         N           #)*21*N#         N           #)*32*N#         N           #)*33*N#         N           #)*34         #)*35*N# | Image: Control of the second second secon |   |  |
|                                                                           | #)×37*N# N                                                                                                    | ParkCall 0                                                                                                    |   |  |
|                                                                           | #)*38*N# N                                                                                                    | RideCall 0                                                                                                    |   |  |
|                                                                           | #)×39 1<br>#)×40 1                                                                                                    | RelayOn 0                                                                                                    | • |  |
|                                                                           |                                                                                                    |                                                                                                    |   |  |

# 4. Configure the NetGear ProSafe VPN Firewall FVX538 at the Main Site

This section describes the NetGear ProSafe VPN Firewall FVX538 configuration at Main Site. The configuration includes:

- Configuring the WAN mode for Network Address Translation (NAT)
- Configuring an IP Route for the IP Office LAN1 Subnet
- Configuring a VPN

To configure the NetGear ProSafe VPN Firewall FVX538, open a web browser and enter the IP Address of the NetGear ProSafe VPN Firewall FVX538 in the Address field. This document assumes the IP Address of the LAN has been set.

1. Configure the WAN ISP Settings. Select WAN Setup-> WAN1 ISP.

Select the appropriate option, which is provided by the ISP in the **Does You Internet Connection Require a Login?** field. In the Internet IP Address section, enter the IP **Address** and **Subnet Mask** of the FVX538 in the fields and enter the IP Address of the Cisco 3725 connection in the **Gateway IP Address** field. Press the **Apply** button.

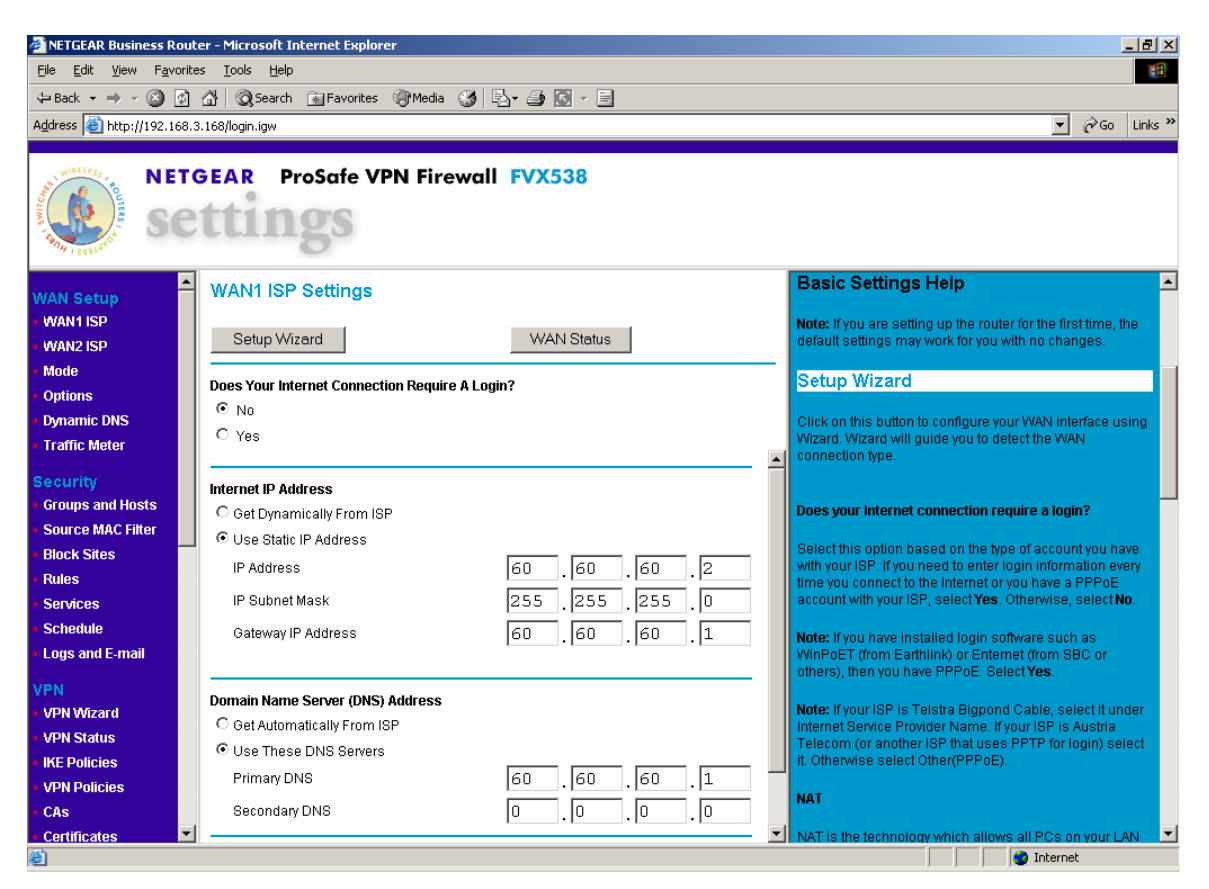

DJB; Reviewed: PV 8/3/2006 Solution & Interoperability Test Lab Application Notes © 2006 Avaya Inc. All Rights Reserved. 16 of 38 ipo-ng-vpn.doc 2. Configure the WAN Mode. Select WAN Setup-> Mode.

Select the NAT option for NAT (Network Address Translation). Select Ping to this IP Address for the Detect WAN failure by: option. Enter the IP Address of the Cisco 3725. Press the Apply button.

| 🚰 NETGEAR Business Route                                                                                  | er - Microsoft Internet Explorer                                                                   |                                                                                                    |  |  |  |  |  |
|----------------------------------------------------------------------------------------------------|----------------------------------------------------------------------------------------------------|----------------------------------------------------------------------------------------------------|--|--|--|--|--|
| Elle Edit View Favorites Iools Help                                                                       |                                                                                                    |                                                                                                    |  |  |  |  |  |
| 😓 Back 🔹 🤿 🛪 🔯                                                                                            | 🚮 🔯 Search 🝙 Favorites 🐠 Media 🧭 🛃 🖌 🎒 💽 🕗 🗐                                                       |                                                                                                    |  |  |  |  |  |
| Address 🕘 http://192.168.3                                                                                | .168/login.igw                                                                                     | ▼ 🖉 Go Links ≫                                                                                                    |  |  |  |  |  |
| NETO<br>SC                                                                                                | SEAR ProSafe VPN Firewall FVX538                                                                   |                                                                                                    |  |  |  |  |  |
| WAN Setup<br>• WAN1 ISP                                                                                   | WAN Mode                                                                                           | WAN Mode Help File                                                                                                    |  |  |  |  |  |
| WAN2 ISP     Mode     Options                                                                             | NAT (Network Address Translation) © NAT Classical Routing                                          | The Wan Mode page allows the user to configure the<br>router either in LoadBalancing Mode or Auto-Rollover<br>mode.                                                                                                    |  |  |  |  |  |
| Dynamic DNS     Traffic Meter Security                                                                    | Auto-Rollover     Load Balancing     Dedicated BroadBand                                           | NAT<br>NAT is the technology which allows all PCs on your LAN                                                                                                    |  |  |  |  |  |
| Groups and Hosts<br>Source MAC Filter<br>Block Sites<br>Rules<br>Services<br>Schedule<br>Lorgs and E-mail | Detect WAN failure by:<br>C DNS lookup using configured DNS Servers<br>C DNS lookup using this DNS | to share a single Internet IP address. From the Internet,<br>there is only a single device (the Router) and a single IP<br>address. PCs on your LAN can use amy "private" IP<br>address range, and these IP addresses are not visible<br>from the Internet.<br>• The Router uses NAT to select the correct PC (on<br>your LAN) to receive any incoming data.<br>• If you only have a single Internet IP address, you<br>MUST use NAT. |  |  |  |  |  |
| VPN<br>VPN Wizard<br>VPN Status<br>IKE Policies<br>VPN Policies<br>CAs                                    | Test Period is 30 seconds<br>Failover after 4 failures                                             | Classical Routing In this mode, the Router performs Routing, but without NAT. To gain Internet access, each PC on your LAN must have a valid Internet IP address. If your ISP has allocated many IP addresses to you, and way hore sectament and of these addresses to you, and                                                                                                    |  |  |  |  |  |
| Certificates                                                                                              | ×                                                                                                  | you have assigned one of mese addresses to each PC,<br>you can choose Classical Routing. Otherwise, selecting                                                                                                    |  |  |  |  |  |

3. Configure a static IP Route for the IP Office LAN1 subnet. Select Advanced->Static Routes. Press the Add button.

Enter a unique name for the **Route Name**. Check the **Active** and **Private** boxes. This ensures that the route will be used and not reported in RIP tables. Enter the IP Office LAN1 Subnet in the **Destination IP Address** field. Enter the appropriate Subnet Mask in the **IP Subnet Mask** field. Select LAN in the **Interface** field. Enter the Avaya IP Office 412 LAN2 IP Address in the **Gateway IP Address** field. Enter the **Metric** as shown below. Press the **Apply** button.

| 🚰 NETGEAR Business Router - Microsoft Internet Explorer                                                                                                    |                                                                                                    |  |  |  |  |  |  |  |
|----------------------------------------------------------------------------------------------------|----------------------------------------------------------------------------------------------------|--|--|--|--|--|--|--|
| Ejle Edit Vjew Favorites Iools Help                                                                                                    |                                                                                                    |  |  |  |  |  |  |  |
| ↓ Back • → → ② ② ③ △ ③ ③Search ≧ Favorites ③Media ③ ⑤ =                                                                                                    |                                                                                                    |  |  |  |  |  |  |  |
| Address 🕘 http://192.168.3.168/closeold.igw*[30.30.30.78]                                                                                                    | ▼ 🖓 Go Links ≫                                                                                                    |  |  |  |  |  |  |  |
| NETGEAR ProSafe VPN Firewall FVX538<br>Settings<br>Management                                                                                                    | To Add a static route:                                                                                                    |  |  |  |  |  |  |  |
| Route Status   Set Password   Remote   Management   SNMP   Destination IP Address   30.30.00   Diagnostics   Settings Backup   Route Upgrade   Cateway IP Address   192.168.3   Advanced   LAN Setup   Port Triggering   Static Routes   Trend Micro   User Database   Radius Client   Web Support   Knowledge Base   Documentation | <ol> <li>Type a route name for this static route in the Route<br/>Name box under the table.<br/>(This is for identification purpose only.)</li> <li>Select Active to make this route effective.</li> <li>Select Private if you want to limit access to the<br/>LAN only. The static route will not be reported in<br/>RIP.</li> <li>Type the Destination IP Address of the final<br/>destination.</li> <li>Type the Destination IP Address of the final<br/>destination.</li> <li>Type the Destination is a single host, type<br/>255.255.255.255.</li> <li>Select the Interface, the specified gateway should<br/>be reached on this interface.</li> <li>Type a number between 2 and 15 as the Metric<br/>value.</li> <li>Type a number between 2 and 15 as the Metric<br/>value.</li> <li>Click Apply to have the static route entered into the<br/>table.</li> <li>Click the button next to route you want to edit or<br/>delete.</li> <li>Click Edit or Delete.</li> <li>Click Apply when finished.</li> </ol> |  |  |  |  |  |  |  |
| (E) Done                                                                                                    | 💓 Internet                                                                                                    |  |  |  |  |  |  |  |

4. *Add a VPN*. Select **VPN->VPN Wizard**. Press the **Next** button.

Enter a unique name in the What is the new Connection Name? field. Enter a text string in the What is the pre-shared key? field. Select the A remote VPN Gateway for the This VPN tunnel will connect to field. Select WAN1 for the This VPN tunnel will use the following local WAN 1 Interface field. Press the Next button.

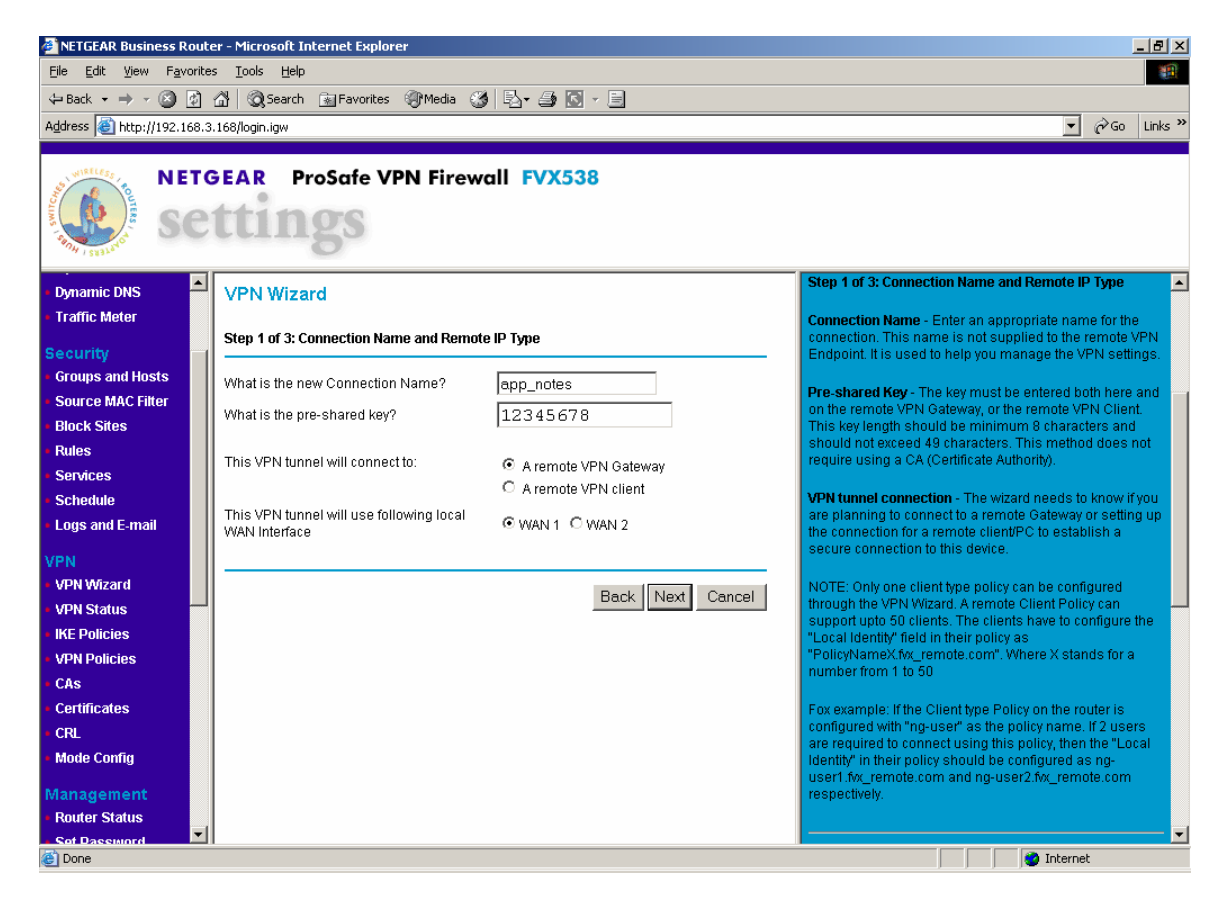

5. Configure the IP Address of the Remote End of the tunnel. Enter the WAN IP Address of the NetGear ProSafe VPN Firewall FVS114 in the What is the remote WAN's IP address or the Internet name field. The actual IP address of the remote site WAN is placed in this field and not the NAT'd version. The What is the IKE Local ID Data field is pre-populated with the FVX538 WAN1 IP Address and does not have to be changed. Press the Next button.

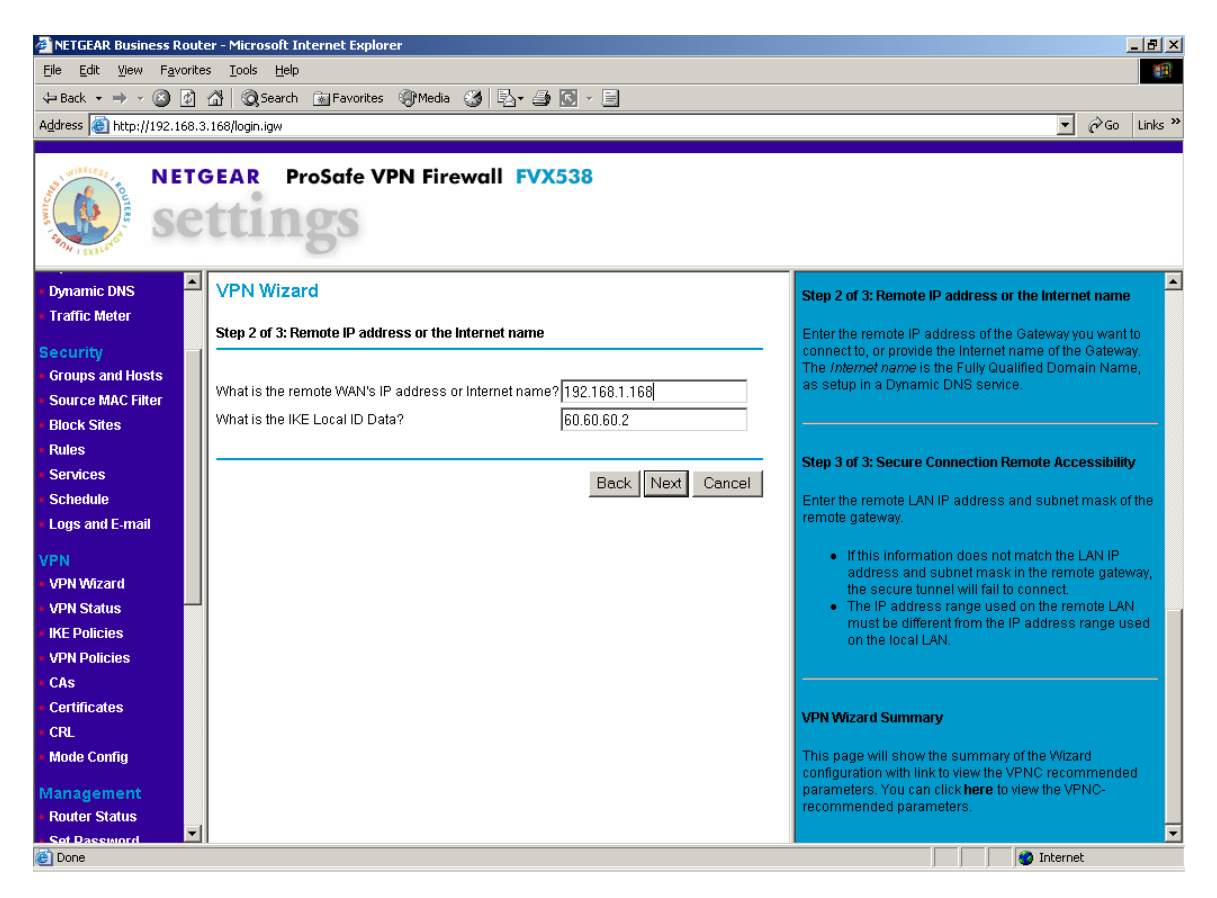

6. *Configure the Remote subnet of the VPN*. Enter the LAN subnet of the NetGear ProSafe VPN Firewall FVS114 in the **IP Address** field and the Subnet Mask of the LAN Subnet in the **Subnet Mask** field. Press the **Next** button.

| 🖉 NETGEAR Business Router - Microsoft Internet Explorer                                                                                                    |                                                                                                    |
|----------------------------------------------------------------------------------------------------|----------------------------------------------------------------------------------------------------|
| Eile Edit <u>Vi</u> ew F <u>a</u> vorites <u>T</u> ools <u>H</u> elp                                                                                                    | 100 - 100 - 100 - 100 - 100 - 100 - 100 - 100 - 100 - 100 - 100 - 100 - 100 - 100 - 100 - 100 - 100 - 100 - 100  |
| 😓 Back 🔹 🤿 🖉 🚰 🔞 Search 📾 Favorites 🛞 Media 🥳 🔂 🖬 🎒 💽 🛩 🚍                                                                                                    |                                                                                                    |
| Address 🕘 http://192.168.3.168/login.igw                                                                                                    | ▼ 🖉 Go Links »                                                                                                   |
|                                                                                                    |                                                                                                    |
| NETGEAR ProSafe VPN Firewall FVX538                                                                                                    |                                                                                                    |
| Dynamic DNS VPN Wizard                                                                                                    | Step 2 of 3: Remote IP address or the Internet name                                                              |
| Step 3 of 3: Secure Connection Remote Accessibility                                                                                                    | Enter the remote IP address of the Gateway you want to                                                           |
| Security What is the remote LAN IP address and Subnet Mask?                                                                                                    | connect to, or provide the Internet name of the Gateway.<br>The Internet name is the Fully Qualified Domain Name |
| Groups and Hosts                                                                                                    | as setup in a Dynamic DNS service.                                                                               |
| Plock Sites                                                                                                    |                                                                                                    |
| Bules Subnet Mask: 255 . 255 . 0                                                                                                    |                                                                                                    |
| Services                                                                                                    | Step 3 of 3: Secure Connection Remote Accessibility                                                              |
| Schedule     Back Next Cancel                                                                                                    | Enter the remote LAN IP address and subnet mask of the                                                           |
| Logs and E-mail                                                                                                    | remote gateway.                                                                                                  |
| VPN                                                                                                    | <ul> <li>If this information does not match the LAN IP</li> </ul>                                                |
| VPN Wizard                                                                                                    | address and subnet mask in the remote gateway,<br>the secure tunnel will fail to connect                         |
| • VPN Status                                                                                                    | The IP address range used on the remote LAN                                                                      |
| IKE Policies                                                                                                    | must be different from the IP address range used<br>on the local LAN.                                            |
| VPN Policies                                                                                                    |                                                                                                    |
| + CAs                                                                                                    |                                                                                                    |
| Certificates                                                                                                    | VPN Wizard Summary                                                                                               |
| CRL     Made Cauffer                                                                                                    | This name will show the summary of the Wittend                                                                   |
| • Mode Contig                                                                                                    | configuration with link to view the VPNC recommended                                                             |
| Management                                                                                                    | parameters. You can click here to view the VPNC-<br>recommended parameters                                       |
| Router Status                                                                                                    |                                                                                                    |
| Contraction of the second second seco | S Internet                                                                                                    |

7. *Complete the VPN*. Verify all the settings. Press the **Done** button.

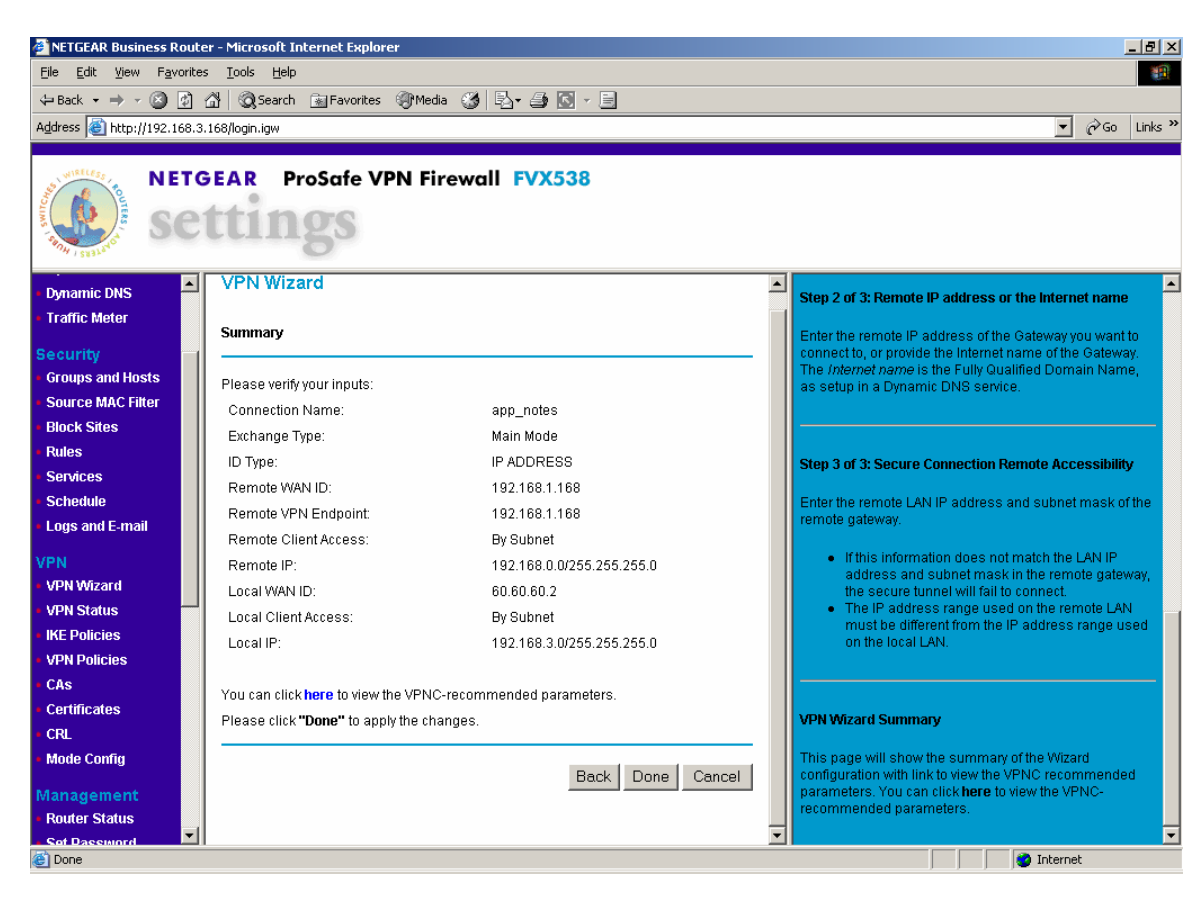

8. *Modify the IKE policy*. Select **VPN->IKE Policies**. Select the radio button for the VPN policy created in Steps 3-6 and press the **Edit** button.

Select **Aggressive Mode** for the **Exchange Mode** and **Responder** for the **Direction/Type**. Scroll down and press the **Apply** button. Using Aggressive mode provides more security.

| 曫 NETGEAR Business Rout             | er - Microsoft Internet Explorer |                                                          |                                                                                                    |
|-------------------------------------|----------------------------------|----------------------------------------------------------|----------------------------------------------------------------------------------------------------|
| Eile Edit View Favorite             | es <u>T</u> ools <u>H</u> elp    |                                                          | 1997 - 1997 - 1997 - 1997 - 1997 - 1997 - 1997 - 1997 - 1997 - 1997 - 1997 - 1997 - 1997 - 1997 - 1997 - 1997 - |
| 😓 Back 🔹 🤿 🖉 🔯                      | 🖓 🔯 Search 👔 Favorites 🔮         | 🕅 Media 🧭 🛃 - 🎒 💽 - 🗐                                    |                                                                                                    |
| Address 🕘 http://192.168.3          | 3.168/login.igw                  |                                                          | ▼ @Go Links ≫                                                                                                   |
| NET(                                | GEAR ProSafe VPP                 | N Firewall FVX538                                        |                                                                                                    |
| Dynamic DNS                         | General                          |                                                          | IKE Policy Configuration Help                                                                                   |
| Traffic Meter                       | Policy Name                      | app_notes                                                | U/F even islam and evention many events of the U/and used in                                                    |
| Security                            | Direction/Type                   | Responder 💌                                              | IPSec, and is used for "Auto" IPSec VPN policies. This                                                          |
| Groups and Hosts                    | Exchange Mode                    | Aggressive Mode 💌                                        | screen is used to create or edit an IKE Policy.                                                                 |
| Source MAC Filter                   |                                  |                                                          | General                                                                                                    |
| <ul> <li>Block Sites</li> </ul>     | Local                            |                                                          |                                                                                                    |
| Rules                               | Select Local Gateway             | • WAN 1 O WAN 2                                          | This section has general information about this IKE<br>policy.                                                  |
| <ul> <li>Services</li> </ul>        | Local dentity Type               | WAN IP Address                                           |                                                                                                    |
| Schedule                            | Local Identity Data              | 60.60.60.2                                               | Policy Name - Enter an appropriate name to help you<br>manage the IKE policies. This name is also used by       |
| <ul> <li>Logs and E-mail</li> </ul> | Bomete                           |                                                          | remote VPN clients as part of the identity string in making                                                     |
| VPN                                 | Remote Host Configuration Re     |                                                          | client connections to the router.                                                                               |
| VPN Wizard                          | Remote Identity Type             | Pamata WANIP                                             | Direction/Type - This setting is used when determining if                                                       |
| VPN Status                          | Remote Identity Data             |                                                          | the IKE policy matches the current traffic. Select the<br>desired option                                        |
| <ul> <li>IKE Policies</li> </ul>    |                                  | 132.100.1.100                                            |                                                                                                    |
| <ul> <li>VPN Policies</li> </ul>    | IKE SA Parameters                |                                                          | <ul> <li>Initiator - Outgoing connections are allowed, but<br/>incoming connections will be blocked</li> </ul>  |
| • CAs                               | Encryption Algorithm             | 3DES 💌                                                   | <ul> <li>Responder - Incoming connections are allowed,</li> </ul>                                               |
| Certificates                        | Authentication Algorithm         | SHA-1 💌                                                  | <ul> <li>Both Directions - Both incoming and outgoing</li> </ul>                                                |
| Mode Config                         | Authentication Method            | Pre-shared Key                                           | connections are allowed.                                                                                        |
| would coming                        |                                  | 12345678                                                 | Exchange Mode - Options are "Main Mode" and                                                                     |
| Management                          |                                  | <ul> <li>RSA Signature (requires Certificate)</li> </ul> | "Aggressive Mode"                                                                                               |
| Router Status                       |                                  |                                                          | Main Mode is slower but more secure                                                                             |
| Cor Dassmord                        |                                  |                                                          |                                                                                                    |

9. *Disable the H323 Application Layer Gateway*. Telnet to the FVX538 LAN IP Address. Login with the appropriate credentials. Enter the commands as shown below.

FVX538: />cd config FVX538: /config> cd algs FVX538: /config/algs> disable h323

This completes the configuration of the NetGear ProSafe VPN Firewall FVX538.

## 5. Configure the NetGear ProSafe VPN Firewall FVS114 at the Remote Site

This section describes the NetGear ProSafe VPN Firewall FVS114 configuration at the Remote Site. The configuration includes:

- Configuring the WAN
- Configuring a VPN

To configure the NetGear ProSafe VPN Firewall FVS114, open a web browser and enter the IP Address of the NetGear ProSafe VPN Firewall FVS114 in the Address field. This document assumes the IP Address of the LAN has been set.

1. Configure the WAN. Select Setup->Basic Settings.

Enter the WAN IP Address in the **IP Address** field and the Westell DSL modem IP Address in the **Gateway IP Address** field. Scroll down and press the **Apply** button.

| 🚰 NETGEAR Router - Micro                                                                                                    | osoft Internet Explorer                                                                                                    |                                                                                                    |  |  |  |  |
|----------------------------------------------------------------------------------------------------|----------------------------------------------------------------------------------------------------|----------------------------------------------------------------------------------------------------|--|--|--|--|
| Eile Edit View Favor                                                                                                    | rites Iools Help                                                                                                    |                                                                                                    |  |  |  |  |
| ] 🖙 Back 🔹 🔿 👻 🧟                                                                                                    | ) 🚮 🔞 Search 🝙 Favorites 🛞 Media 🚳 🛃 + 🎒 💽 + 📄 🕱 +                                                                                                    |                                                                                                    |  |  |  |  |
| Address 🕘 http://192.168                                                                                                    | .0.1/start.htm                                                                                                    | ▼ 🖗 Go Links <sup>3</sup>                                                                                                    |  |  |  |  |
|                                                                                                    |                                                                                                    |                                                                                                    |  |  |  |  |
| NET<br>SC                                                                                                    | GEAR ProSafe VPN Firewall FVS114                                                                                                    |                                                                                                    |  |  |  |  |
| • Setup Wizard 🔺                                                                                                    | Basic Settings                                                                                                    | Help                                                                                                    |  |  |  |  |
| Setup<br>Basic Settings                                                                                                    | Does Your Internet Connection Require A Login?                                                                                                    | The Device Settings pages allow you to configure,<br>upgrade and check the status of your NETGEAR ProSafe<br>VPN Firewall.                                                                                                    |  |  |  |  |
| Logs                                                                                                    | O Yes                                                                                                    | Click an item in the leftmost column. The current settings                                                                                                    |  |  |  |  |
| Block Sites     Rules     Services     Schedule     E-mail                                                                                 | Account Name (If Required)                                                                                                    | Helpful information related to the selected Settings page<br>appears in this column. If you are using internet Explorer,<br>you may click an item in the center column to jump directly<br>to the related help section; otherwise, scroll down until<br>you reach it.                                                                                                    |  |  |  |  |
| VPN                                                                                                    | NAI (Network Address Translation)<br>C Enable · Disable                                                                                                    |                                                                                                    |  |  |  |  |
| VPN Wizard<br>IKE Policies<br>VPN Policies<br>CAs<br>Certificates<br>CRL<br>VPN Status<br>Maintenance<br>Router Status<br>Attached Devices | Internet IP Address<br>© Get Dynamically From ISP<br>© Use Static IP Address<br>IP Address<br>IP Subnet Mask<br>255.255.255.0<br>Gateway IP Address<br>192.168.1.168<br>IP Subnet Mask<br>255.255.10<br>Gateway IP Address<br>0 Get Automatically From ISP | Basic Settings Help<br>Note: If you are setting up the router for the first time, the<br>default settings may work for you with no changes.<br>Does your Internet connection require a login?<br>Select this option based on the type of account you have<br>with your ISP. If you need to enter login information every<br>time you connect to the Internet or you have a PPOE<br>account with your ISP, select Yes. Otherwise, select No. |  |  |  |  |
| Cone V                                                                                                    | Ise These DNS Servers                                                                                                    | Internet                                                                                                    |  |  |  |  |

2. Add a VPN. Select VPN->VPN Wizard. Press the Next button.

Enter a unique name in the **What is the new Connection Name?** field. Enter a text string in the **What is the pre-shared key?** field. Select the **A remote VPN Gateway** for the **This VPN tunnel will connect to** field. Press the **Next** button.

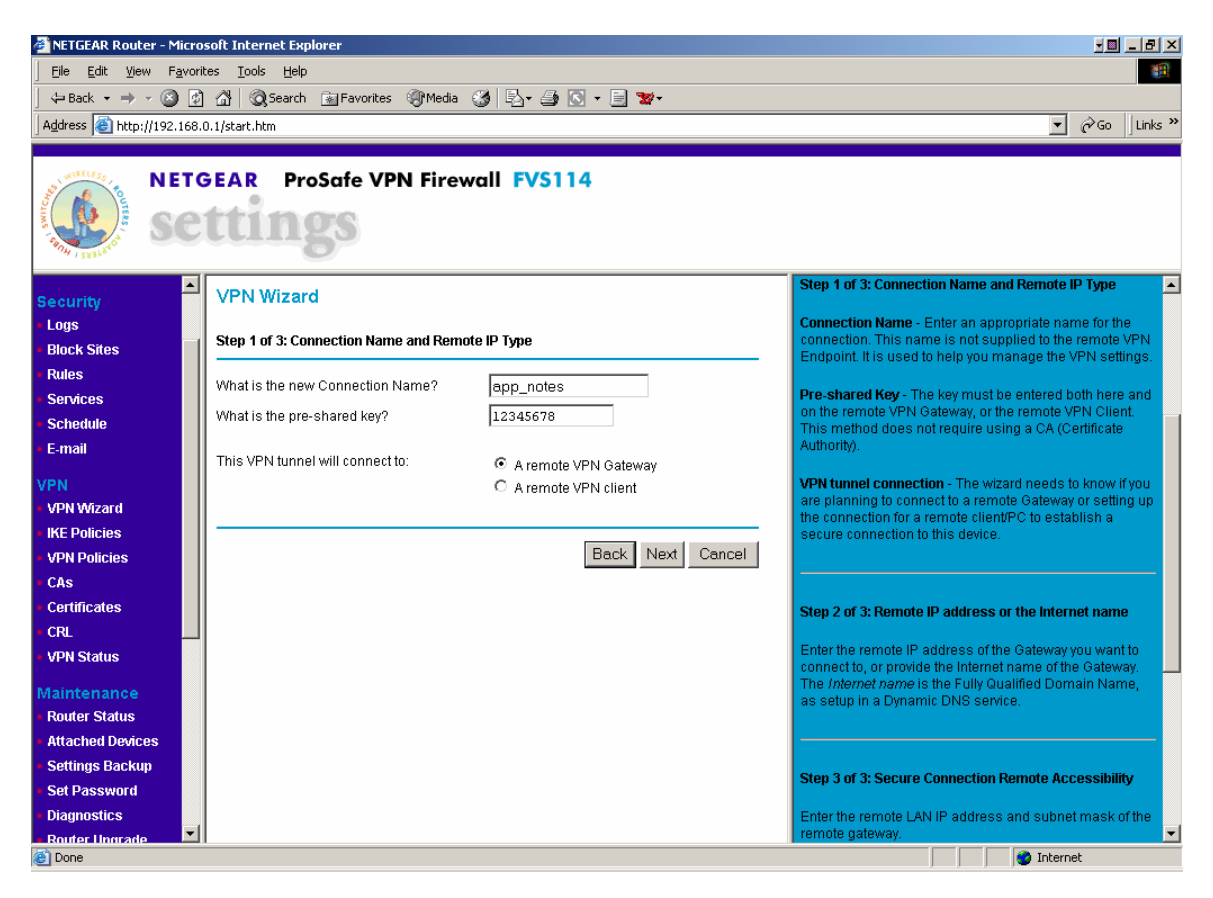

3. *Configure the IP Address of the Remote End of the tunnel.* Enter the WAN IP Address of the NetGear ProSafe VPN Firewall FVX538 in the **What is the remote WAN's IP address or the Internet name?** field. Press the **Next** button.

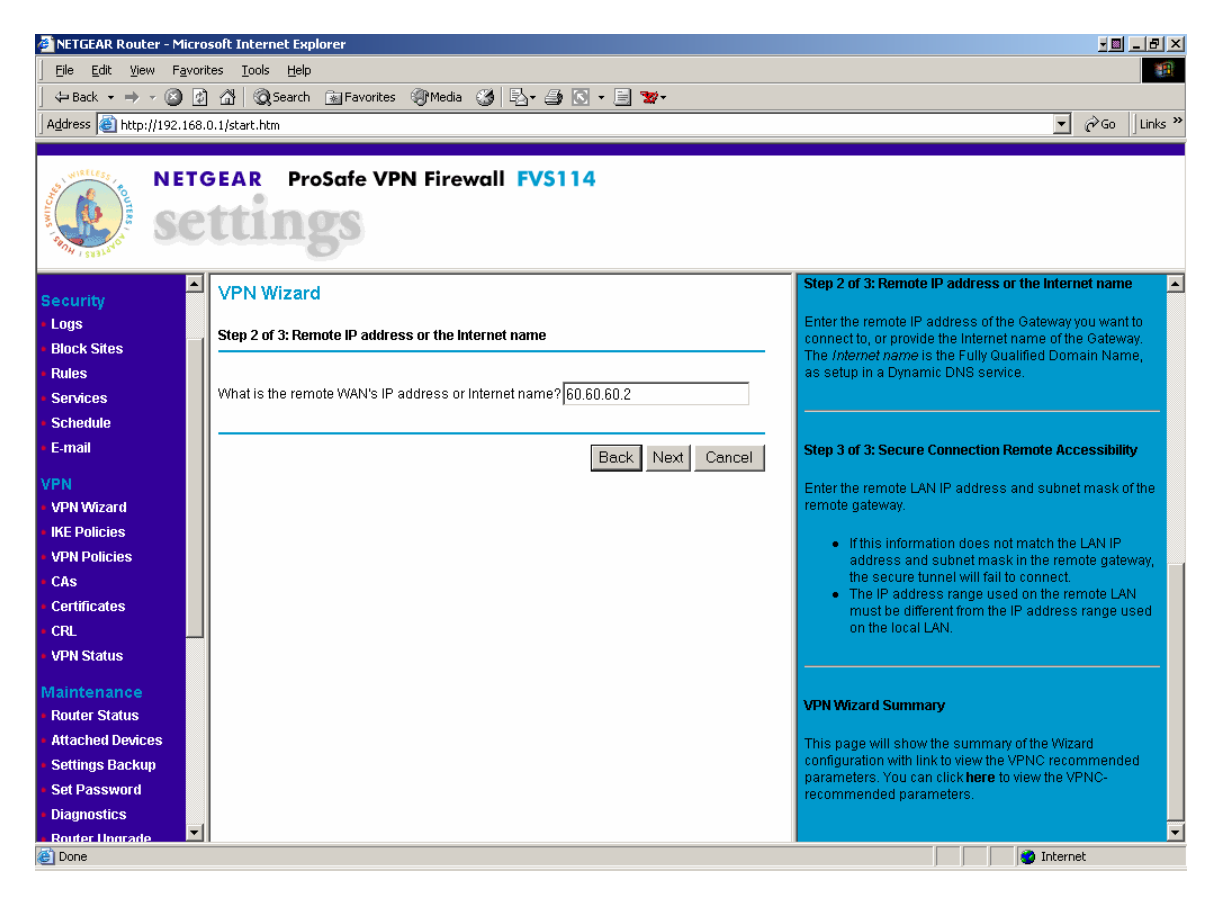

4. *Configure the Remote end of the VPN.* Enter the LAN subnet of the NetGear ProSafe VPN Firewall FVX538 in the **IP Address** field and the Subnet Mask of the LAN Subnet in the **Subnet Mask** field. Press the **Next** button.

| 🚰 NETGEAR Router - Microsoft Internet Explorer                                                                                                    |                                                                                                    |
|----------------------------------------------------------------------------------------------------|----------------------------------------------------------------------------------------------------|
| Elle Edit View Favorites Iools Help                                                                                                    | 30                                                                                                    |
| 🕁 Back 🔹 🤿 🗸 🔯 🖓 🕼 🐼 Search 📾 Favorites 🛞 Media 🎲 🖏 🖬 🚭 😴 📼 📃 💥 🗸                                                                                                 |                                                                                                    |
| Address 🕘 http://192.168.0.1/start.htm                                                                                                    | ▼ 🖉 Go 🛛 Links ≫                                                                                                    |
|                                                                                                    |                                                                                                    |
| NETGEAR ProSafe VPN Firewall FVS114<br>Settings                                                                                                    |                                                                                                    |
| VPN Wizard                                                                                                    | Step 2 or 3: Remote IP address or the Internet name                                                                                                    |
| Logs     Step 3 of 3: Secure Connection Remote Accessibility       Block Sites     What is the remote LAN IP address and Subnet Mask?       Services     Services | Enter the remote IP address of the Gateway you want to<br>connect to, or provide the Internet name of the Gateway.<br>The <i>Internet name</i> is the Fully Qualified Domain Name,<br>as setup in a Dynamic DNS service.                                                                         |
| Schedule         IP Address:         192         168         3         0           E-mail         Subnet Mask:         255         255         255         0      | Step 3 of 3: Secure Connection Remote Accessibility                                                                                                    |
| VPN Back Next Cancel                                                                                                    | Enter the remote LAN IP address and subnet mask of the<br>remote gateway.                                                                                                    |
| IKE Policies VPN Policies CAs Certificates CRL VPN Status                                                                                                    | <ul> <li>If this information does not match the LAN IP<br/>address and subnet mask in the remote gateway,<br/>the secure tunnel will fail to connect.</li> <li>The IP address range used on the remote LAN<br/>must be different from the IP address range used<br/>on the local LAN.</li> </ul> |
| Maintenance<br>Router Status<br>Attached Devices<br>Settings Backup<br>Set Password<br>Diagnostics                                                                | VPN Wizard Summary<br>This page will show the summary of the Wizard<br>configuration with link to view the VPNC recommended<br>parameters. You can click here to view the VPNC-<br>recommended parameters.                                                                                       |
| Done                                                                                                    | 📔 📄 🔯 Internet                                                                                                    |

5. *Complete the VPN*. Verify all the settings. Press the **Done** button.

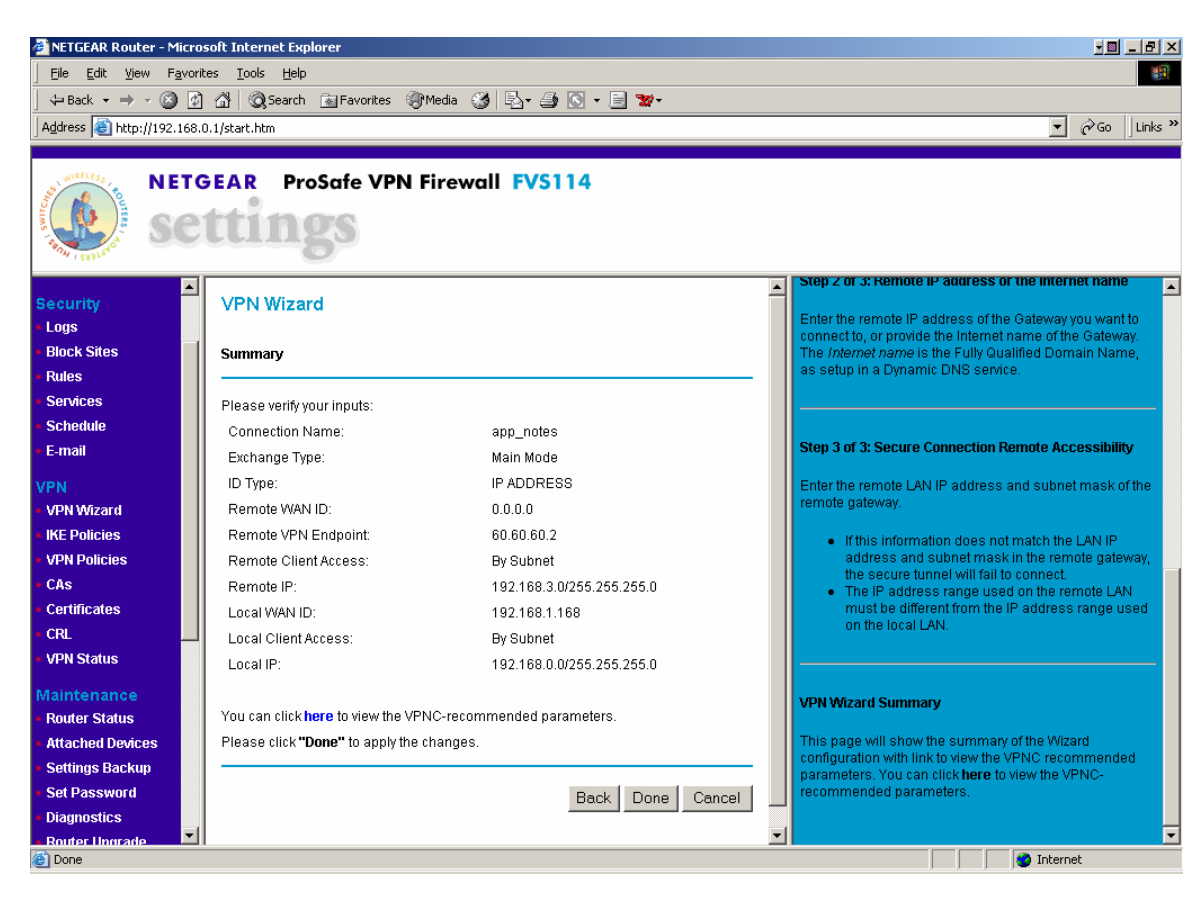

6. *Modify the IKE policy*. Select **VPN->IKE** Policies. Select the radio button for the VPN policy created in Steps 2-5 and press the **Edit** button.

Select Initiator for the **Direction/Type** and Aggressive Mode for the **Exchange Mode**. Scroll down and press the **Apply** button. Using Aggressive mode provides more security.

| NETGEAR Router - Micro              | soft Internet Explorer               |                                        | <u> </u>                                                                                                    |
|-------------------------------------|--------------------------------------|----------------------------------------|----------------------------------------------------------------------------------------------------|
| <u> </u>                            | ites <u>T</u> ools <u>H</u> elp      |                                        | 100 A                                                                                                    |
| ] 🖙 Back 🔹 🤿 🗸 🔯                    | ] 🚰 🛛 🐼 Search 🛛 😹 Favorites 🎯 Media | 🍪 🛃 - 🎒 💽 - 📃 🐭 -                      |                                                                                                    |
| Address 🕘 http://192.168.           | 0.1/start.htm                        |                                        | ▼ 🖉 Go 🛛 Links ≫                                                                                                    |
| NETC                                | GEAR ProSafe VPN Fire                | wall FVS114                            |                                                                                                    |
| Security                            | IKE Policy Configuration             | -                                      | IKE Policy Configuration Help                                                                                                    |
| Logs     Block Sites     Rules      | General                              |                                        | IKE provides automatic management of the Keys used in<br>IPSec, and is used for "Auto" IPSec VPN policies. This<br>screen is used to create or edit an IKE Policy. |
| Services                            | Policy Name                          | app_notes                              | Conoral                                                                                                    |
| Schedule                            | Direction/Type                       | Initiator                              |                                                                                                    |
| • E-mail                            | Exchange Mode                        | Aggressive Mode 🔽                      | This section has general information about this IKE                                                                                                    |
| VPN                                 | Local                                |                                        | Policy Name - Enter an appropriate name for the policy.                                                                                                    |
| KE Policies                         | Local Identity Type                  | WAN IP Address                         | This name is not supplied to the remote VPN Endpoint. It is used to help you manage the IKE policies                                                               |
| VPN Policies                        | Local Identity Data                  | 192.168.1.168                          | to doca to help you manage the like policieo.                                                                                                    |
| • CAs                               | Bemote                               |                                        | Direction/Type - This setting is used when determining if<br>the IKE policy matches the current traffic. Select the                                                |
| Certificates                        | Remote Identity Type                 | Remote WAN IP                          | desired option.                                                                                                    |
| • CRL                               | Remote Identity Data                 | 60.60.60.2                             | <ul> <li>Initiator - Outgoing connections are allowed, but</li> </ul>                                                                                              |
| VPN Status                          |                                      | ,                                      | incoming connections will be blocked.                                                                                                    |
| Maintenance                         | IKE SA Parameters                    |                                        | <ul> <li>Responder - incoming connections are allowed,<br/>but outgoing connections will be blocked.</li> </ul>                                                    |
| Router Status                       | Encryption Algorithm                 | 3DES 💌                                 | Both Directions - Both incoming and outgoing     connections are allowed                                                                                           |
| Attached Devices                    | Authentication Algorithm             | SHA-1 💌                                | <ul> <li>Remote Access - This is to allow only incoming</li> </ul>                                                                                                 |
| <ul> <li>Settings Backup</li> </ul> | Authentication Method                | Pre-shared Key                         | client connections, where the IP address of the<br>remote client is unknown. If selected, the                                                                      |
| <ul> <li>Set Password</li> </ul>    |                                      | *****                                  | "Exchange Mode" MUST be "Aggressive", and the                                                                                                    |
| Diagnostics                         |                                      | C RSA Signature (requires Certificate) | "Identity" (both Local and Remote) MUST be<br>1 "Name".                                                                                                    |
| Router Ungrade                      | l =                                  | · · · · · · · · · · · · · · · · · · ·  |                                                                                                    |
| Colle                               |                                      |                                        |                                                                                                    |

This completes the configuration of the NetGear ProSafe VPN Firewall FVS114.

# 6. Configure the Cisco 3725 Router at the Main Site

This section describes the configuration for the Cisco 3725 router, which resides at Main Site and connects to the network and the NetGear ProSafe VPN Firewall FVX538.

The following steps were followed to configure the Cisco 3725 Router:

- 1. Configuring the Ethernet interface connected to the NetGear ProSafe VPN Firewall FVX538.
- 2. Configuring the Ethernet interface connected to the Network.
- 3. Configuring IP Routes for:
  - IP Office LAN2 Subnet.
  - Default static IP route.
- 1. Connect to the Cisco 3725 Router with its serial cable. Run a terminal emulator, such as HyperTerminal with settings of 9600Kb/s, 8 data bits, 1 stop bit and no parity. Set the flow control to none and change the emulation mode to VT100.
- 2. Configure one Ethernet connection for the Network.

DGK-3725>enable DGK-3725#configure Configuring from terminal, memory, or network? [terminal] terminal DGK-3725(config)#interface FastEthernet 0/1 DGK-3725(config-if)#ip address 60.60.2 255.255.255.0

3. Configure one Ethernet connection for the Network.

DGK-3725(config)#interface FastEthernet 0/0 DGK-3725(config-if)#ip address 12.160.180.2 255.255.255.0

4. Configure an ip route for the IP Office 412 LAN2 Subnet

#### DGK-3725(config)#ip route 192.168.3.0 255.255.255.0 60.60.60.2

5. Configure a default ip route to the Network.

#### DGK-3725(config)#ip route 0.0.0.0 0.0.0 12.160.180.1

# 7. Remote Avaya 5620SW IP Telephone

Enter the following to manually configure the Avaya IP telephone:

- Press the "\*" at the appropriate time during power up.
  - At an idle registered phone, press:
    - i. "HOLD"
    - ii. A D D R # (2 3 3 7 #).

At the prompts, enter the following data to repeat this configuration:

| Prompt       | Data          | Meaning                                   |
|--------------|---------------|-------------------------------------------|
| Phone=       | 192.168.0.101 | The IP Telephone's IP Address             |
| CallSv=      | 192.168.3.32  | The IP Office LAN2 IP address             |
| CallSvPort=  | 1719          | The registration port                     |
| Router=      | 192.168.0.1   | The LAN IP Address of the NetGear         |
|              |               | FVS114                                    |
| Mask=        | 255.255.255.0 | The subnet mask                           |
| FileSv=      | 30.30.30.78   | The File Server for IP Telephone          |
|              |               | firmware updates (typically the IP Office |
|              |               | Manager PC)                               |
| 802.1Q=      | Off           | Deactivates VLAN/Layer 2 priority         |
|              |               | tagging                                   |
| Save Changes | #             | OK to accept values (and restart the      |
|              |               | phone) if necessary.                      |

Alternatively, if the remote device can be configured to use VLAN tagging, the 802.1Q= entry can be set to "On" and the appropriate VLAN tag entered.

# 8. Verification and Troubleshooting

## 8.1. Phone Troubleshooting

| If the Remote Phone displays:                                      | Explanation                                                                                                    | Actions                                                                                                    |
|--------------------------------------------------------------------|----------------------------------------------------------------------------------------------------|----------------------------------------------------------------------------------------------------|
| Bad Router                                                         | The remote phone cannot "ping" the router.                                                                                                    | Verify that the cables are<br>connected and the IP<br>Addressing and appropriate<br>routes have been configured for<br>the IP Addresses.                                                                                                    |
| Discover aaa.bbb.ccc.ddd                                           | This means that the<br>remote phone is not<br>receiving a H.323<br>gatekeeper confirm<br>response from the<br>aaa.bbb.ccc.ddd IP<br>Address, which must be<br>the IP Office 412 LAN2<br>IP Address. | <ul> <li>Check that the appropriate<br/>IP routes are administered<br/>for the Avaya IP Office, the<br/>NetGear FVX538 and the<br/>Cisco 3725</li> <li>Check to see that the VPN<br/>Tunnel is up between the<br/>sites.</li> </ul>                                                                            |
| Partial display on IP Phone. No<br>dial tone received when offhook | The phone has<br>successfully completed<br>registration, but<br>subsequent messages (e.g.<br>on/off hook) are blocked.                                                                              | Ensure that the Application<br>Layer Gateway is disabled on<br>the NetGear FVX538. Telnet to<br>the FVX538 LAN IP Address.<br>Login with the appropriate<br>credentials. Enter the<br>commands as shown in Section<br>8.4.1. If the <b>h323</b> entry shows<br><b>Enabled</b> , follow Step 8 in<br>Section 4. |

## 8.2. Avaya IP Office Troubleshooting

Troubleshooting can be done for the IP Office via the IP Office System Monitor application. Log into the IP Office Monitor PC and select **Start**  $\rightarrow$  **Programs**  $\rightarrow$  **IP Office**  $\rightarrow$  **Monitor** to launch the IP Office System Monitor application. Log into the application using the appropriate credentials.

Select **Trace Options** under the **Filters** Menu. Select the **H.323** tab and configure as illustrated below.

| All Settings      |                                             | ×    |
|-------------------|---------------------------------------------|------|
| Key/Lamp LDAP PP  | P   R2   Routing   SNMP   System   T1   VPN | WAN  |
| ATM   Call   DTE  | ECont Frame Relay GUD H.323 Interface       | ISDN |
| Events            |                                             |      |
| ✓ H.323           |                                             |      |
| Packets           |                                             |      |
| □ H 245 Send      | ☐ H.323 Send                                |      |
| H 245 Beceive     | H.323 Receive                               |      |
| 1.240 Hocowe      | H.323 FastStart                             |      |
| _                 |                                             |      |
| RAS Send          | CCMS Send                                   |      |
| RAS Receive       | CCMS Receive                                |      |
|                   |                                             |      |
| View Who          | Ne Packet                                   |      |
|                   |                                             |      |
|                   |                                             |      |
|                   |                                             |      |
| Trace Colour      |                                             |      |
|                   |                                             |      |
|                   |                                             |      |
| Default All Clear | All Tab Clear All Tab Set All OK Can        | cel  |

When the system is configured correctly, the trace will show the H.323 Registration messages to and from the remote phone to the IP Office.

## 8.3. NetGear ProSafe FXS114 VPN Troubleshooting

Select **VPN->VPN Status** to see that the VPN tunnel is operational. The log provides information about the VPN tunnel and will give information about why it is not up (for example a timeout, or policy mismatch).

| 🚰 NETGEAR Router - Micros                                                                                                    | NETGEAR Router - Microsoft Internet Explorer                        |            |       |           |        |         |          |                                                                                                    |               |           |     |                                                       |
|----------------------------------------------------------------------------------------------------|---------------------------------------------------------------------|------------|-------|-----------|--------|---------|----------|----------------------------------------------------------------------------------------------------|---------------|-----------|-----|-------------------------------------------------------|
| Eile Edit View Favorit                                                                                                    | Elle Edit View Favorites Iools Help                                 |            |       |           |        |         |          |                                                                                                    |               |           |     |                                                       |
| 🖙 Back 🔹 🔿 🖉 🚮                                                                                                    | ->-Back • → -> ② ② ঐ ② Search @ Favorites ③ Media ③ ▷,• ④ ○ • ■ 🐭 • |            |       |           |        |         |          |                                                                                                    |               |           |     |                                                       |
| Address 🕘 http://192.168.0                                                                                                    | ).1/start.                                                          | htm        |       |           |        |         |          |                                                                                                    |               |           |     | ▼ 🔗 Go Links ≫                                        |
|                                                                                                    |                                                                     |            |       |           |        |         |          |                                                                                                    |               |           |     |                                                       |
| NETG                                                                                                    |                                                                     | ProSa      | fe VP | N Firew   | all F\ | /\$114  | l.       |                                                                                                    |               |           |     |                                                       |
| Security         Logs         Block Sites         Rules         Services         Schedule         Lougo-01-01 17:56:57]**** RECEIVED IKE NOTIFY PAYLOAD (NO PROPOSAL_CHOSEN) ****         [2000-01-01 17:56:57]**** RECEIVED IKE NOTIFY PAYLOAD (NO PROPOSAL_CHOSEN) ****         [2000-01-01 17:56:57]**** RECEIVED IKE NOTIFY PAYLOAD (NO PROPOSAL_CHOSEN) ****         [2000-01-01 17:56:57]**** RECEIVED IKE NOTIFY PAYLOAD (NO PROPOSAL_CHOSEN) ****         [2000-01-01 17:56:57]<**** RECEIVED IKE NOTIFY PAYLOAD (NO PROPOSAL_CHOSEN) *****         [2000-01-01 17:56:58]***** SENT OUT FIRST MESSAGE OF NAIN MODE *****         [2000-01-01 17:56:58]***** SENT OUT FIRST MESSAGE OF NAIN MODE *****         [2000-01-01 17:56:58]***** RECEIVED IKE NOTIFY PAYLOAD (NO PROPOSAL_CHOSEN) *****         [2000-01-01 17:56:58]***** SENT OUT FIRST MESSAGE OF AGGR MODE *****         [2000-01-01 17:56:58]***** SENT OUT FIRST MESSAGE OF AGGR MODE *****         [2000-01-01 17:56:59]**** SENT OUT FIRST MESSAGE OF AGGR MODE *****         [2000-01-01 17:56:59]***** SENT OUT FIRST MESSAGE OF AGGR MODE *****         [2000-01-01 17:56:59]***** SENT OUT FIRST MESSAGE OF AGGR MODE *****         [2000-01-01 17:56:59]***** SENT OUT FIRST MESSAGE OF AGGR MODE *****         [2000-01-01 17:56:59]***** SENT OUT FIRST MESSAGE OF AGGR MODE *****         [2000-01-01 17:56:59]*****         [2000-01-01 17:56:59]*****         [2000-01-01 17:56:59]**** |                                                                     |            |       |           |        |         |          | VPN Status/Log Help     Log     This log shows details of recent     VPN activity.     Click Refresh to see the     most recent entries.     Click Clear Log to delete     all log entries.     Click VPN Status to open     a sub-window which list     the current connections     or SAs (Security     Associations). |               |           |     |                                                       |
| <ul> <li>CAs</li> <li>Certificates</li> </ul>                                                                                                    | IPSec                                                               | SA         |       |           |        |         |          |                                                                                                    |               |           |     | IPSec SA                                              |
| • CRL                                                                                                    | #                                                                   | SPI        | Poli  | zv Name   | Endr   | oint    | Protocol | Tx (KBvtes)                                                                                                    | HLifeTime     | SLifeTime | 1   | This table lists the following data                   |
| VPN Status                                                                                                    |                                                                     | 2266626409 | 0.00  | notes     | 60.60  | 160.2   | ECD      | 2                                                                                                    | 96400         | 96210     |     | for each active IPSec SA                              |
| Maintenance                                                                                                    | 2                                                                   | 2468059931 | INar  | p notes   | 192.16 | 8.1.168 | ESP      | 13                                                                                                    | 86400         | 0         |     | (occarly Association)                                 |
| Router Status                                                                                                    |                                                                     |            |       |           |        |         |          |                                                                                                    | 1             |           | I I | SPI - Each SA has a                                   |
| Attached Devices                                                                                                    | IKE SA                                                              |            |       |           |        |         |          |                                                                                                    |               |           |     | Parameter Index). For                                 |
| Settings Backup                                                                                                    | #                                                                   | Policy Na  | me    | Endpo     | int    |         | State    |                                                                                                    | LifeTime in 9 | Secs      |     | "Manual" key exchange,                                |
| Set Password                                                                                                    | 1                                                                   | app no     | tes   | 60.60.8   | 0.2    | S       | A MATURE |                                                                                                    | 28792         |           |     | the SPLIs specified in the<br>Policy, For "Automatic" |
| Diagnostics                                                                                                    |                                                                     |            |       | 1 20.00.0 |        |         |          |                                                                                                    | 20102         |           |     | key exchange, the SPI is                              |
| • Router Ungrade                                                                                                    | Router Ungrade 🔽 generated by the IKE 👳                             |            |       |           |        |         |          |                                                                                                    |               |           |     |                                                       |
| 🕘 Done                                                                                                    |                                                                     |            |       |           |        |         |          |                                                                                                    |               |           |     | 📄 Internet                                            |

## 8.4. NetGear ProSafe FVX538 VPN Troubleshooting

Select **VPN->VPN Status** to see VPN information. The log provides information about the VPN tunnel and will give information about the VPN being down (for example a timeout, or policy mismatch).

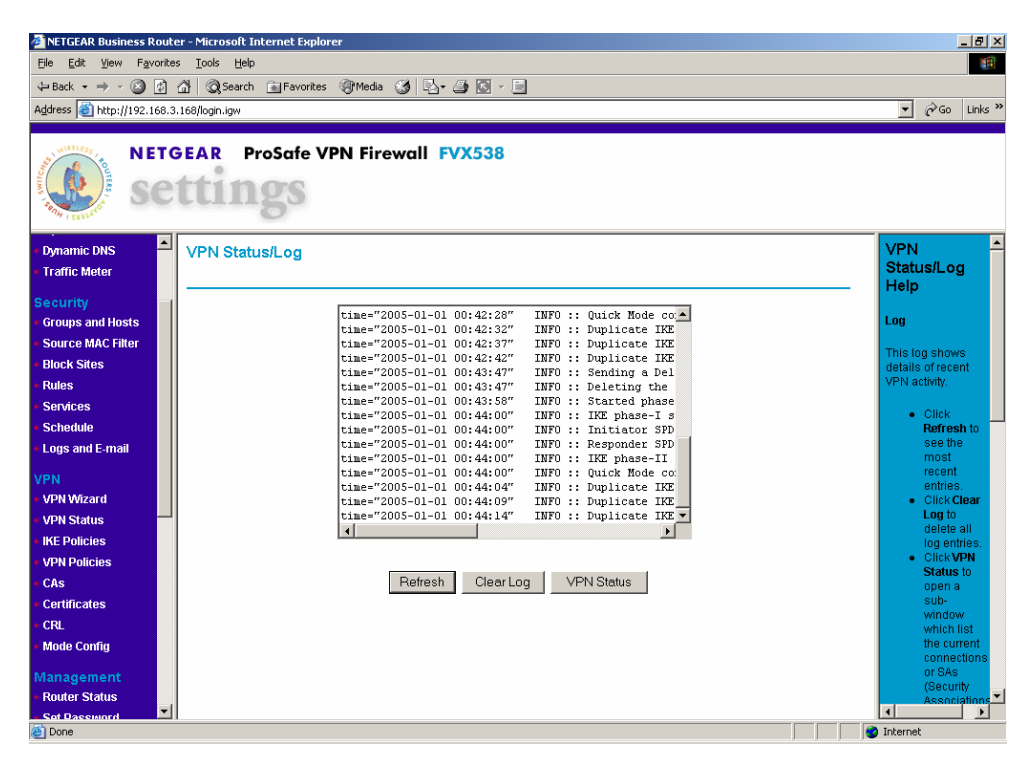

Pressing the **VPN Status** button displays the VPN connection information. The NAT version of the FSV114 WAN IP Address is what will be displayed as the endpoint.

| 🦉 IPSe | 🗿 IPSec Connection Status - Microsoft Internet Explorer 📃 🔲 🔀 |            |             |                                      |          |         |  |
|--------|---------------------------------------------------------------|------------|-------------|--------------------------------------|----------|---------|--|
| IPSe   | c Connection                                                  | Status     |             |                                      |          | <u></u> |  |
|        |                                                               |            |             |                                      |          |         |  |
|        | Deligu Namo                                                   | Endnoint   | Tu (KD too) | State                                |          | Action  |  |
| #      | Policy Name                                                   | Enapoint   | TX (RBytes) | State                                |          | Action  |  |
| 0      | app_notes                                                     | 10.8.8.100 | 240         | Phase I SA_MATURE:<br>II Established | Phase    | Drop    |  |
|        |                                                               |            |             |                                      |          |         |  |
|        |                                                               |            | Close Wind  | low                                  |          |         |  |
|        |                                                               |            |             |                                      |          |         |  |
|        |                                                               |            |             |                                      |          |         |  |
|        |                                                               |            |             |                                      |          |         |  |
|        |                                                               |            |             |                                      |          | -       |  |
| ど Doni | e                                                             |            |             |                                      | Internet |         |  |

Solution & Interoperability Test Lab Application Notes © 2006 Avaya Inc. All Rights Reserved. There is a mechanism to ping different endpoint under **Management->Diagnostics**. The packet trace can also be used to see what packets are on the LAN or WAN interfaces.

| NETGEAR Business Route              | r - Microsoft Internet Explorer            | _ <b>B</b> ×                                                                                            |  |  |  |  |  |
|-------------------------------------|--------------------------------------------|----------------------------------------------------------------------------------------------------|--|--|--|--|--|
| File Edit View Favorites Tools Help |                                            |                                                                                                    |  |  |  |  |  |
| 🗢 Back 🔻 🔿 👻 🙋 🖞                    | 🟦 🔯 Search 🝙 Favorites 《카Media 🧭 🖏 🗕 🙆 🗸 📃 |                                                                                                    |  |  |  |  |  |
| Address 🙆 http://192.168.3.         | 168/login.igw                              | ▼ 🖉 Go Links ≫                                                                                          |  |  |  |  |  |
| NETG                                | EAR ProSafe VPN Firewall FVX538            |                                                                                                    |  |  |  |  |  |
| • VPN Wizard 📃                      | Diagnostics                                | Diagnostics Help                                                                                        |  |  |  |  |  |
| <ul> <li>VPN Status</li> </ul>      |                                            | Version constituie prove to professor conjunct discoveration. For                                       |  |  |  |  |  |
| IKE Policies                        | Discuss Teaco as ID address                | normal operation, these are not required.                                                               |  |  |  |  |  |
| VPN Policies                        | Ping or Trace an IP address                |                                                                                                    |  |  |  |  |  |
| CAS     Contificator                |                                            | Ping of Trace an IP address<br>Ping                                                                     |  |  |  |  |  |
|                                     | Dorform a DNC Lookun                       | Use this to send a "ping" packet request to the specified                                               |  |  |  |  |  |
| Mode Config                         |                                            | request "times out" (no reply is received), this usually                                                |  |  |  |  |  |
| - I                                 | IP address                                 | means the destination is unreachable. However, some                                                     |  |  |  |  |  |
| Management                          |                                            | ping.                                                                                                   |  |  |  |  |  |
| Router Status                       | Display the Routing Table                  | The ping results will be displayed in a new screen; click<br>"Back" to return to the Diagnostics screen |  |  |  |  |  |
| Set Password     Remote             | Display                                    |                                                                                                    |  |  |  |  |  |
| Management                          | Deheat the Deuter                          | Trace<br>Often called "Trace Route" this will list all Routers                                          |  |  |  |  |  |
| • SNMP                              | Rebot the Router                           | between the source (this device) and the destination IP                                                 |  |  |  |  |  |
| Diagnostics                         | 16000                                      | address.<br>The Trace Route results will be displayed in a new                                          |  |  |  |  |  |
| <ul> <li>Settings Backup</li> </ul> | Capture Packets                            | screen; click "Back" to return to the Diagnostics screen.                                               |  |  |  |  |  |
| <ul> <li>Router Upgrade</li> </ul>  | Packet Trace                               | Perform a DNS Lookup                                                                                    |  |  |  |  |  |
| Advanced                            |                                            | A DNS (Domain Name Server) converts the Internet name                                                   |  |  |  |  |  |
| LAN Setup                           |                                            | IP address of a Web, FTP, Mail or other Server on the                                                   |  |  |  |  |  |
| DMZ Setup                           |                                            | Internet, you can do a DNS lookup to find the IP address.                                               |  |  |  |  |  |
| <ul> <li>Port Triggering</li> </ul> |                                            | Display the Routing Table                                                                               |  |  |  |  |  |
| Static Routes                       |                                            | This operation will display the internal routing table. This                                            |  |  |  |  |  |
| Trend Micro                         |                                            | Information is used by Technical Support and other staff                                                |  |  |  |  |  |

#### 8.4.1. Application Layer Gateway Settings

Verify the Application Layer is disabled with the following commands.

| FVX538: />co<br>FVX538: /cor<br>FVX538: /cor | d config<br>nfig> cd al<br>nfig/algs> s | gs<br>show |  |
|----------------------------------------------|-----------------------------------------|------------|--|
| AlgName                                      |                                         | Status     |  |
| h323                                         | :                                       | Disabled   |  |
| tcpsip5061                                   | :                                       | Enabled    |  |
| tcpsip5620                                   | :                                       | Enabled    |  |
| msgudp                                       | :                                       | Enabled    |  |

# 9. Conclusion

These Application Notes describe the configuration of a remote Avaya IP Telephone served by an Avaya IP Office over a NetGear Virtual Private Network. The configuration was tested successfully.

# 10. References

- 1. Product documentation for Avaya IP Office may be found at: <u>http://marketingtools.avaya.com/knowledgebase/</u>.
- 2. Application Notes for the Configuring an Avaya G250 Media Gateway as a VPN IKE Responder for a Cisco 877 Access Router and an Avaya G350 Media Gateway <u>http://devconnect.avaya.com</u>.
- 3. NetGear product documentation can be found at <u>http://www.netgear.com</u>.

#### © 2006 Avaya Inc. All Rights Reserved.

Avaya and the Avaya Logo are trademarks of Avaya Inc. All trademarks identified by  $\mathbb{B}$  and <sup>TM</sup> are registered trademarks or trademarks, respectively, of Avaya Inc. All other trademarks are the property of their respective owners. The information provided in these Application Notes is subject to change without notice. The configurations, technical data, and recommendations provided in these Application Notes are believed to be accurate and dependable, but are presented without express or implied warranty. Users are responsible for their application of any products specified in these Application Notes.

Please e-mail any questions or comments pertaining to these Application Notes along with the full title and filename, located in the lower right corner, directly to the Avaya Solution & Interoperability Test Lab at <u>interoplabnotes@list.avaya.com</u>